加州非營利組織表演藝術獎助金計畫由加州政府資助, 由加州小企業倡導者辦公室 (CalOSBA) 管理。須遵守資格條件。

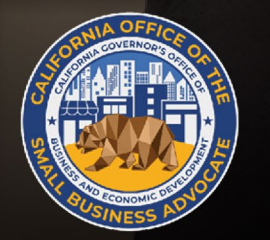

CALIFORNIA Nonprofit Performing Arts Grant Program

APPLICATION PORTAL POWERED BY LENDISTRY

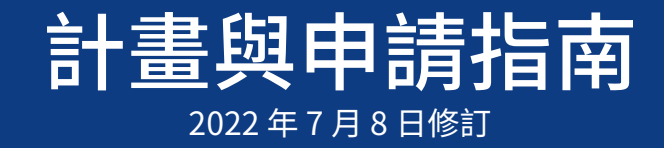

計畫概覽

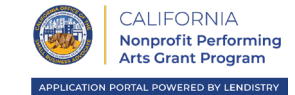

加州非營利表演藝術獎助金計畫旨在為如計畫定義、符合資格的非營利表演藝術組織提供獎助金,以鼓勵勞動力發展。

此計畫的獎助金採先申請先得制,且獎助金金額依據申請人 2019 報稅年 度的年度總收入而定。

- 根據此節頒發的獎助金僅限用於以下用途:
  - 員工支出:包含薪資成本、健康照護福利、帶薪病假、醫療假、家庭 假和保險津貼;
  - 2. 集中化薪資服務捐助或付款;
  - 3. 招募、訓練、發展與其他人力資源相關支出;及/或
  - 4. 其他員工營運支出或使用設備。

加州非營利組織表演藝術獎助金計畫由加州政府資助,並由加州小企業倡導者辦公室 (CalOSBA) 管理<u>。須遵守資格條件。</u>

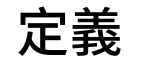

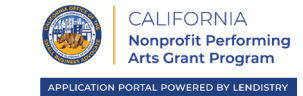

- 「合格非營利表演藝術組織」指的是註冊的 501(c)(3) 非營利實體,且符 合 12100.82 條 (g) 節合格小型企業條件,且年度總收入不超過兩百萬美 元 (\$2,000,000) 的組織。合格申請者可能隸屬下列任一北美行業標準分 類代碼,如該實體的報稅表所示:
  - 711110:劇團與餐館劇院。
  - 711120:舞團。
  - 711130:音樂團體與藝術家。
  - 711190:其他表演藝術團體。

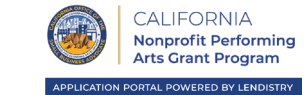

### 受獎人:非營利表演藝術組織

非營利表演藝術組織必須至少滿足以下條件,才有符合領取加州非營利表 演藝術獎助金計畫勞動力發展獎助金的資格。

- 1. 申請人必須滿足以下條件:
  - i. 符合計畫指南的「合格非營利表演藝術組織」定義,也就是申請人必須為註冊的 501c(3) 非營利實體,且符合加州州法 § 12100.82 (g) 節的合格小企業條件,且年度組收入不超過兩百萬美元 (≤ 2,000,000),且該實體報稅表上的北美行業標準分類代碼屬於以下其中之一:
    - 711110:劇團與餐館劇院。
    - 711120:舞團。
    - 711130:音樂團體與藝術家。
    - 711190:其他表演藝術團體,或;
  - ii. 符合上方子節 1(i) 所列規定實體的財務贊助者,以及

申請者,或是財務贊助者,也就是申請者符合資格的財務贊助組織必須在2019年6月1日前即開始營運,必須提供合格的非營利表演藝術組織加州州務卿正式登記以茲證明。

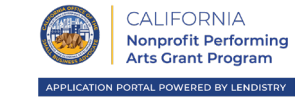

### 我們將根據合格非營利表演藝術組織的年度總收入頒發獎助金,若由財務贊助者申請,則根據受獎者合格財務贊助組織的總收入。

| 符合的獎助金金額 | 2019 報稅年度<br>年度總收入      |
|----------|-------------------------|
| \$25,000 | \$1,001-\$100,000       |
| \$50,000 | \$100,001-\$1,000,000   |
| \$75,000 | \$1,000,001-\$2,000,000 |

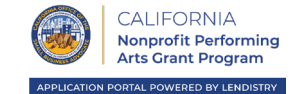

### 申請人必須上傳以下所有必要文件,Lendistry 才會審核申請:

- 1. 申請人認證(請於此處下載);
- 2. 身分證;
- 3. 免稅身分證明 (501(c)(3));
- 4. 業務組織證明 (至少提供以下任一項文件):
  - 公司章程;
  - 組織章程;
  - 營業執照;
  - 商業名稱;
- 5. 收入證明(未經竄改並填寫完畢的2019年990報稅表);以及
- 6. 財務贊助者協議(若有)。

### 上傳文件的重要備註:

- 此清單並未窮盡所有資訊。Lendistry 可能透過電子郵件、電話及/或 簡訊 (若您授權) 聯絡您,要求您提供額外文件以驗證您在申請時提交 的資訊。
- 2. 所有文件均需以 PDF 格式提交。
- 3. 檔案大小不得超過15MB。
- 4. 檔案名稱不得包含任何特殊字元 (!@#\$%^&\*()\_+)。
- 5. 在填寫前,請先<u>下載並儲存</u>申請認證。

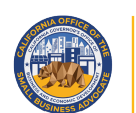

CALIFORNIA Nonprofit Performing Arts Grant Program

APPLICATION PORTAL POWERED BY LENDISTRY

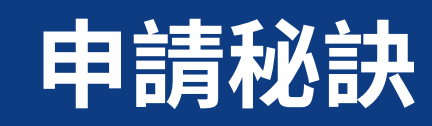

## 秘訣1:檢閱您的 NAICS 代碼

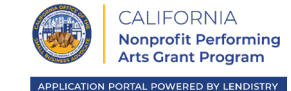

合格申請者必須隸屬下列任一北美行業標準分類代碼,如該實體的報稅表 所示:

- 711110:劇團與餐館劇院;
- ・ 711120:舞團;
- · 711130:音樂團體與藝術家;或
- · 711190:其他表演藝術團體。

若要檢閱您的 NAICS 代碼,請前往:<u>https://www.naics.com/search/</u>。

目前獲頒免稅體國家標準分類法 (NTEE) 代碼的申請者或該申請者的財務 贊助者、財務贊助組織,得利用以下文件判定最符合其業務的 NAICS 代 碼: <u>指定 NTEE 代碼</u>

|                                                                              |                                                                                                    | NAICS & SIC Ide      | ntificatior  | n Tools    |                                                                                                    |   | Need Help?                                                                                                    |
|------------------------------------------------------------------------------|----------------------------------------------------------------------------------------------------|----------------------|--------------|------------|----------------------------------------------------------------------------------------------------|---|----------------------------------------------------------------------------------------------------|
| Ent                                                                          | ter Keyword(s)                                                                                                    |                      |              |            | NAICS Search                                                                                                    | Q | What are you Searching for? *                                                                                                    |
| Ent                                                                          | ter Keyword(s)                                                                                                    |                      |              |            | SIC Search                                                                                                    |   | -Choose One-                                                                                                    |
| LIII                                                                         |                                                                                                    |                      |              |            | Sic Scarch                                                                                                    | ~ | Submit                                                                                                    |
|                                                                              | NAICS CODE                                                                                                    | SIC CODE             | СОМ          | PANY       |                                                                                                    |   |                                                                                                    |
|                                                                              | DRILL-DOWN                                                                                                    | DRILL-DOWN           | LOOKU        | PTOOL      |                                                                                                    |   | Data Services & Products                                                                                                    |
|                                                                              |                                                                                                    |                      |              |            | -                                                                                                    |   | Business Lists                                                                                                    |
|                                                                              | NAICS                                                                                                    |                      |              |            |                                                                                                    |   | Data Appends                                                                                                    |
|                                                                              | LOOKUP HELP                                                                                                    |                      |              |            |                                                                                                    |   | Data Append API                                                                                                    |
| AIC                                                                          | S CODE LIST: Clic                                                                                                    | k Any Two Digit NAIC | CS Code to E | Drill Dow  | n Further                                                                                                    |   | NAICS & SIC Manuals NAICS & SIC Code Resources NAICS & SIC Search                                                                                                    |
| AIC                                                                          | S CODE LIST: Clic                                                                                                    | k Any Two Digit NAIC | CS Code to E | Drill Down | n Further                                                                                                    |   | NAICS & SIC Manuals<br>NAICS & SIC Code Resources<br>NAICS & SIC Search<br>NAICS & SIC Crosswalk<br>History of NAICS & SIC                                                                                                    |
| AIC                                                                          | S CODE LIST: Clic                                                                                                    | k Any Two Digit NAIC | CS Code to I | Drill Down | n Further<br>Jumber of Business<br>Establishments                                                                                                    |   | NAICS & SIC Manuals NAICS & SIC Code Resources NAICS & SIC Search NAICS & SIC Crosswalk History of NAICS & SIC NAICS Lookup Help                                                                                                    |
| AIC<br>Code                                                                  | S CODE LIST: Clic                                                                                                    | k Any Two Digit NAIC | CS Code to E | Drill Down | n Further<br>Jumber of Business<br>Establishments<br>369,913                                                                                                    |   | NAICS & SIC Manuals NAICS & SIC Code Resources NAICS & SIC Search NAICS & SIC Crosswalk History of NAICS & SIC NAICS Lookup Help Frequently Asked Q's                                                                                                    |
| AIC<br>Code<br>1                                                             | S CODE LIST: Clic<br>Industry Title<br>Agriculture, Forestry,<br>Mining                                                                                                    | k Any Two Digit NAIC | CS Code to E | Drill Down | n Further<br>Number of Business<br>Establishments<br>369,913<br>32,295                                                                                                    |   | NAICS & SIC Manuals NAICS & SIC Code Resources NAICS & SIC Search NAICS & SIC Crosswalk History of NAICS & SIC NAICS Lookup Help Frequently Asked Q's 2017 NAICS Changes                                                                                                    |
| AIC                                                                          | S CODE LIST: Clic<br>Industry Title<br>Agriculture, Forestry,<br>Mining<br>Utilities                                                                                             | k Any Two Digit NAIC | CS Code to E | Drill Down | n Further<br>Number of Business<br>Establishments<br>369,913<br>32,295<br>48,540                                                                                                    | • | NAICS & SIC Manuals NAICS & SIC Code Resources NAICS & SIC Search NAICS & SIC Crosswalk History of NAICS & SIC NAICS Lookup Help Frequently Asked Q's 2017 NAICS Changes NAICS Code List                                                                                                    |
| AIC                                                                          | S CODE LIST: Clic<br>Industry Title<br>Agriculture, Forestry,<br>Mining<br>Utilities<br>Construction                                                                             | k Any Two Digit NAIC | CS Code to D | Drill Down | n Further<br><u>Sumber of Business</u><br><u>Establishments</u><br>369,913<br>32,295<br>48,540<br>1,515,426                                                                                                    | • | NAICS & SIC Manuals NAICS & SIC Code Resources NAICS & SIC Search NAICS & SIC Search History of NAICS & SIC NAICS & SIC NAICS Lookup Help Frequently Asked Q's 2017 NAICS Changes NAICS Code List Hist BilC Code List Hist NAICS Codes                                                                       |
| AIC<br><u>code</u><br>1<br>1<br>2<br>3<br>1-33                               | S CODE LIST: Clic<br>Industry Title<br>Agriculture, Forestry,<br>Mining<br>Utilities<br>Construction                                                                             | k Any Two Digit NAIC | CS Code to E | Drill Down | Number of Business           Stablishments           369,913           32,295           48,540           1,515,426           649,784                                                                                                    | • | NAICS & SIC Manuals NAICS & SIC Code Resources NAICS & SIC Search NAICS & SIC Search NAICS & SIC Soswalk History of NAICS & SIC NAICS Lookup Help Frequently Asked Q's 2017 NAICS Changes NAICS Code List SIC Code List High Risk NAICS Codes                                                                |
| AIC<br><u>code</u><br>1<br>1<br>2<br>3<br>11-33<br>2                         | S CODE LIST: Clic<br>Industry Title<br>Agriculture, Forestry,<br>Mining<br>Utilities<br>Construction<br>Manufacturing<br>Wholesale Trade                                         | k Any Two Digit NAIC | CS Code to E | Drill Down | Sumber of Business           Stablishments           369,913           322,295           48,540           1,515,426           649,784           697,549                                                                                                    | • | NAICS & SIC Manuals NAICS & SIC Code Resources NAICS & SIC Search NAICS & SIC Crosswalk History of NAICS & SIC NAICS Lookup Help Frequently Asked Q's 2017 NAICS Changes NAICS Code List SIC Code List High Risk NAICS Codes Additional Resources                                                            |
| IAIC<br>Code<br>11<br>22<br>23<br>31-33<br>42<br>44-45                       | S CODE LIST: Clic<br>Industry Title<br>Agriculture, Forestry,<br>Mining<br>Utilities<br>Construction<br>Manufacturing<br>Wholesale Trade<br>Retail Trade                         | k Any Two Digit NAIC | CS Code to D | Drill Down | Land Control Control C |   | NAICS & SIC Manuals         NAICS & SIC Code Resources         NAICS & SIC Search         NAICS & SIC Crosswalk         History of NAICS & SIC         NAICS Lookup Help         Frequently Asked Q's         2017 NAICS Changes         NAICS Code List         SIC Code List         High Risk NAICS Codes |
| JAIC<br><u>Code</u><br>11<br>21<br>22<br>23<br>31-33<br>42<br>44-45<br>48-49 | S CODE LIST: Clic<br>Industry Title<br>Agriculture, Forestry,<br>Mining<br>Utilities<br>Construction<br>Manufacturing<br>Wholesale Trade<br>Retail Trade<br>Transportation and W | k Any Two Digit NAIC | CS Code to D | Drill Down | Land Control Control C |   | NAICS & SIC Manuals NAICS & SIC Code Resources NAICS & SIC Search NAICS & SIC Crosswalk History of NAICS & SIC NAICS Lookup Help Frequently Asked Q's 2017 NAICS Changes NAICS Code List SIC Code List High Risk NAICS Codes Additional Resources Free Market Profiles SBA Size Standards Whitema Parabola d |

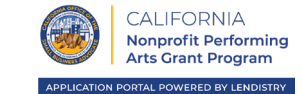

### 請務必確認申請時使用有效的電子郵件地址且拼字無誤。

關於申請的更新和額外指引會傳送至您提供的電子郵件地址。
 Lendistry 系統無法辨識特定電子郵件地址,且可能造成申請相關通訊的延誤。

### 若您在申請時使用了不正確或無效的電子郵件地址,請致電 866-759-5320 聯絡我們的客服中心更新資訊。

請勿提交新申請。提交多份申請可能被偵測為潛在詐騙,進而影響您申請的審核流程。

### 無效的電子郵件地址

我們的系統可能無法接受或辨識下列電子郵件地址:

*開頭*為 info@ 的電子郵件地址 例如:info@mycompany.com

### *結尾*為 @contact.com 或 @noreply.com 的電子郵件地址 例如:mycompany@contact.com

例如:mycompany@contact.com 例如:mycompany@noreply.com

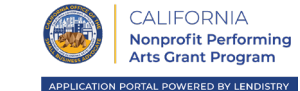

**所有必要文件均<u>只能以 PDF 格式</u>上傳至入口網站。**上傳文件必須清晰、 筆直對齊且不包含任何會造成干擾的背景。

上傳文件的重要備註:

- 1. 所有文件均需以 PDF 格式提交 (身分證可以 PDF 或 JPEG 格式提交)。
- 2. 檔案大小不得超過 15MB。
- 3. 檔案名稱不得包含任何特殊字元 (!@#\$%^&\*()\_+)。
- 4. 若您的檔案受密碼保護,需要輸入密碼。

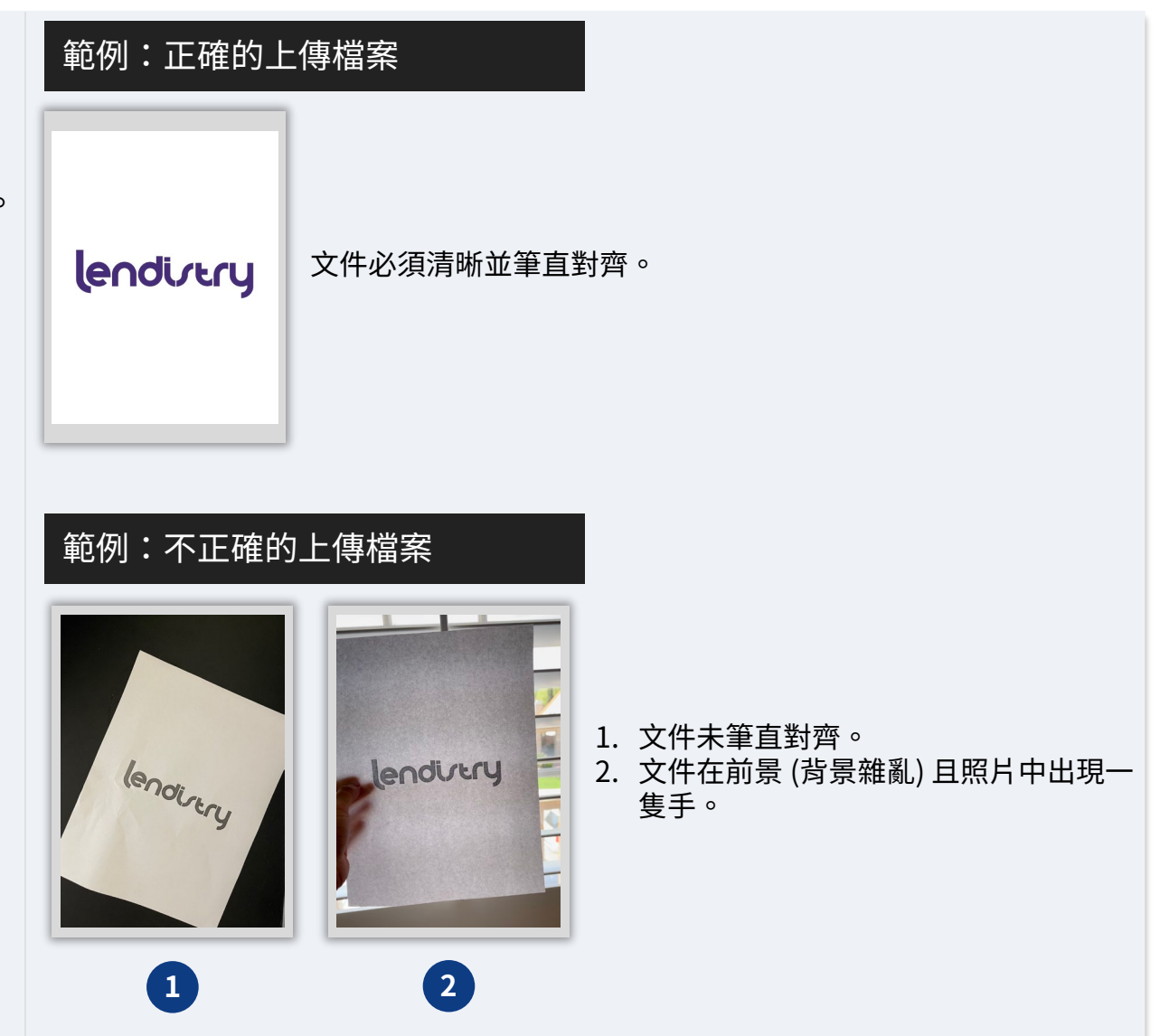

沒有掃描器嗎?! 我們建議您下載並使用免費的行動裝置掃描應用程式。

**Genius Scan** 

Apple | <u>請按此處下載</u> Android | <u>請按此處下載</u> Adobe Scan Apple | <u>請按此處下載</u> Android | <u>請按此處下載</u>

加州非營利組織表演藝術獎助金計畫由加州政府資助,並由加州小企業倡導者辦公室 (CalOSBA) 管理。須遵守資格條件。

## 秘訣 4: 使用 Google Chrome

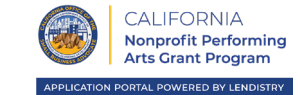

為獲得最佳使用者體驗,請在整個申請流程中使用 Google Chrome。

其他網頁瀏覽器可能不支援我們的介面,並可能導致您的申請發生錯誤。

若您的裝置上沒有 Google Chrome,可於此處免費下載: https://www.google.com/chrome/。

開始申請前,請先在 Google Chrome 上完成以下設定:

- 1. 清除快取
- 2. 使用無痕視窗模式
- 3. 停用彈出式視窗封鎖工具

### 清除快取

快取資料是從先前使用過的網站或申請儲存的資訊,主要用於自動填 入資訊以加速瀏覽流程。然而,快取資料也可能包含過時資訊,例如 舊密碼或您先前輸入錯誤的資訊。這可能導致申請錯誤,並使您的申 請遭標記為潛在詐騙。

### 使用無痕視窗模式

無痕視窗模式可以讓您以私密方式輸入資訊,避免您的資料遭記憶或 快取。

### 停用彈出式視窗封鎖工具

我們的申請包含多個彈出式視窗訊息,用於確認您提供資訊的正確性。 您必須在 Google Chrome 上停用彈出式視窗封鎖工具才能看到這些訊 息。

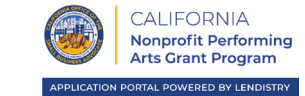

### 步驟1

開啟新的 Google Chrome 視窗,按一下右上角的三點圖示,再前往「Settings (設定)」

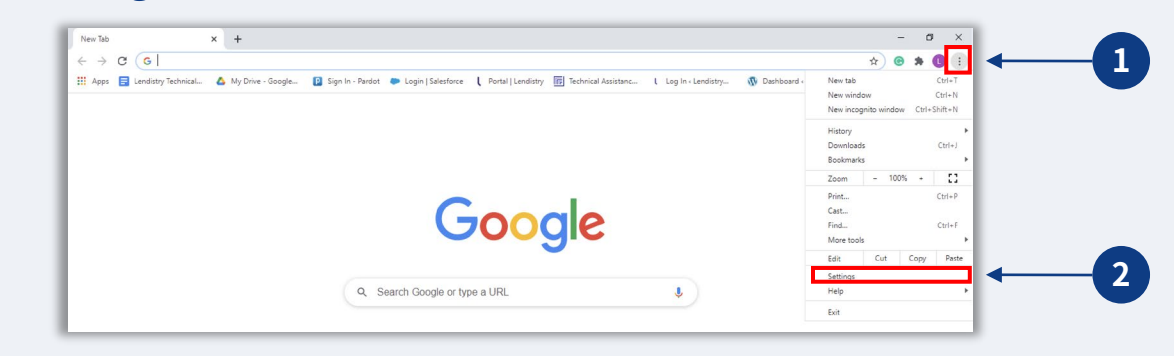

### 步驟2

## 前往「Privacy and Security (隱私與安全性)」然後選擇「Clear Browsing Data (清除瀏覽資料)」。

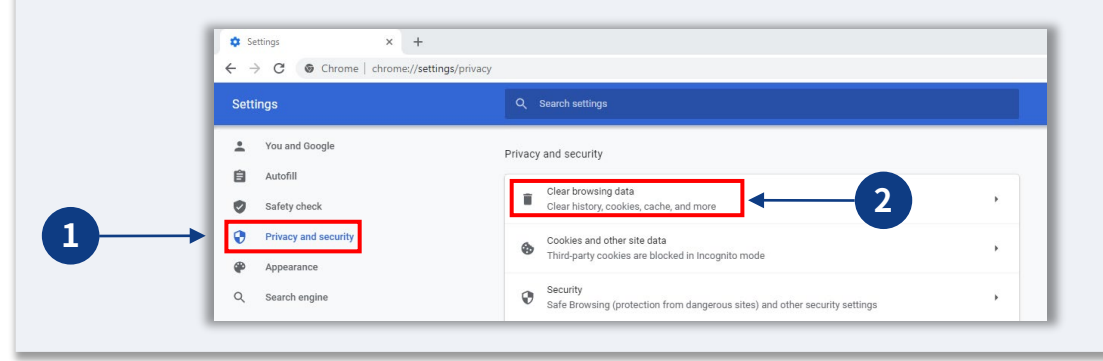

## 步驟3

### 選擇「Clear Data (清除資料)」。

| Clear               | browsing data                                                                                  | • |
|---------------------|------------------------------------------------------------------------------------------------|---|
| Ciea                | Clear browsing data                                                                            |   |
| Coo<br>Thir         | Basic Advanced                                                                                 | • |
| Seci                | Time range All time 🔹                                                                          | • |
| Safe<br>Site<br>Con | <ul> <li>✓ Browsing history<br/>52 items</li> <li>✓ Download history<br/>4 items</li> </ul>    | ÷ |
| Appearance          | Cookies and other site data<br>From 64 sites                                                   |   |
| Theme               | Cached images and files<br>70.4 MB                                                             | Z |
| Show hom            | Passwords and other sign-in data<br>85 passwords (for trinet.com, salesforce.com, and 83 more) |   |
| Disabled            | Autofill form data                                                                             |   |
| Show boo            | Clear data                                                                                     |   |

加州非營利組織表演藝術獎助金計畫由加州政府資助,並由加州小企業倡導者辦公室 (CalOSBA) 管理。須遵守資格條件。

## 如何使用無痕視窗模式

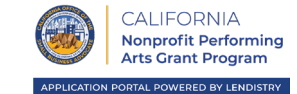

### 步驟1

按一下網頁瀏覽器右上角的三點圖示,然後選擇「New incognito window (新增無痕視窗)」。

## 步驟 2

您的瀏覽器將開啟一個新的 Google Chrome 視窗。請在整個申請流程 中使用無痕視窗模式。

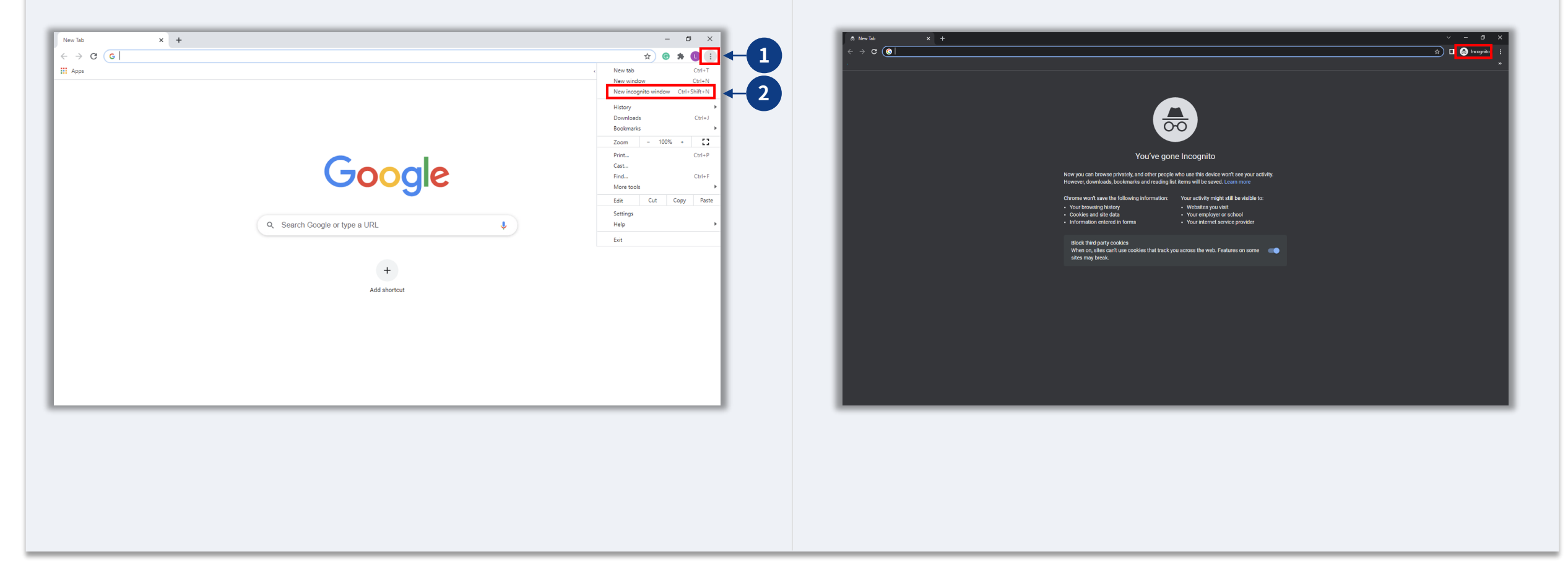

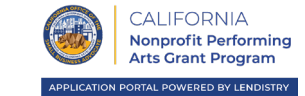

### 步驟1

開啟新的 Google Chrome 視窗,按一下右上角的三點圖示,再前往「Settings (設定)」

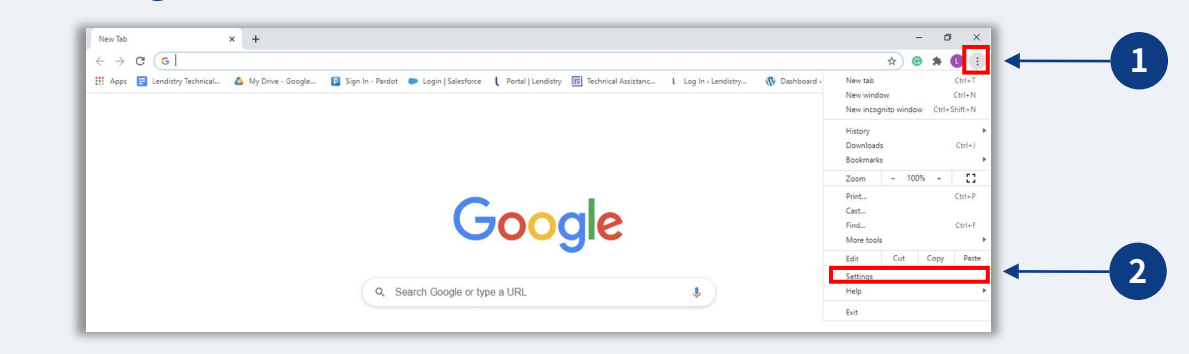

### 步驟2

前往「Privacy and Security (隱私與安全性),然後選擇「Site Settings (網站設定)」。

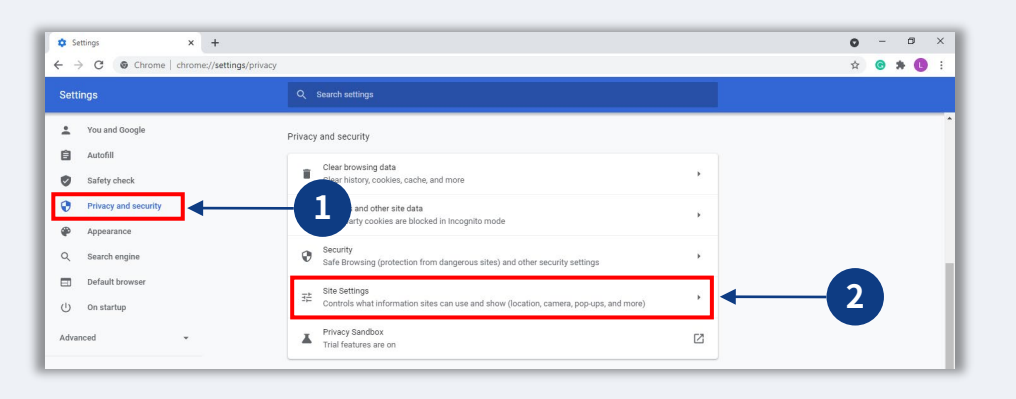

## 步驟3

選擇「Pop-up and Redirects (彈出式視窗與重新導向)」。按一下按鈕,使該選項的狀態從「Blocked (封鎖)」轉為「Allowed (允許)」。

| Cont  | ent                                                                        |   |
|-------|----------------------------------------------------------------------------|---|
| ٩     | Cookies and site data<br>Third-party cookies are blocked in Incognito mode | , |
| <>    | JavaScript<br>Allowed                                                      | , |
| -     | Images<br>Show all                                                         | , |
|       | Pop-ups and redirects<br>Blocked                                           | , |
| Addit | ional content settings                                                     | · |

| Blocked (recomme | ended) | 2 |
|------------------|--------|---|
|                  | ţ      |   |
| Allowed          |        | 3 |

加州非營利組織表演藝術獎助金計畫由加州政府資助,並由加州小企業倡導者辦公室 (CalOSBA) 管理。須遵守資格條件。

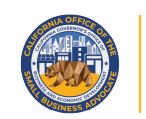

CALIFORNIA Nonprofit Performing Arts Grant Program

APPLICATION PORTAL POWERED BY LENDISTRY

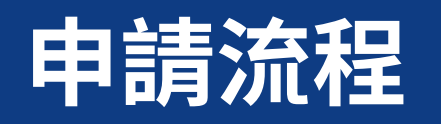

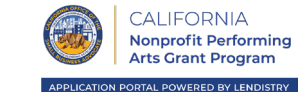

Lendistry 的合作夥伴包含任務型貸款商和小型企業顧問及技術協助供應 商,以幫助您的公司取得成功。這包含眾多加州政府支持的小型企業中心, 其首要目標是為弱勢企業團體提供技術協助。

您可以聯絡我們的合作夥伴之一,取得計畫指南、提交申請、導覽 Lensitry 入口網站等問題的額外協助。請務必只選擇一位合作夥伴以避免 重複申請。提交多份申請可能被偵測為潛在詐騙,進而影響您申請的審核 流程。

若要深入瞭解我們的合作夥伴,以及他們能如何協助您申請加州非營利組 織表演藝術獎助金計畫,請造訪:

https://canonprofitperformingarts.com/partners/

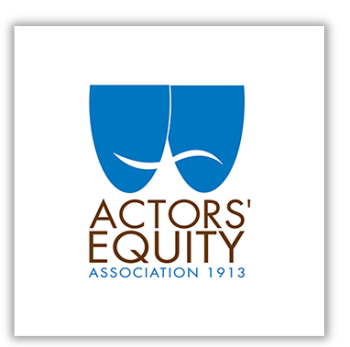

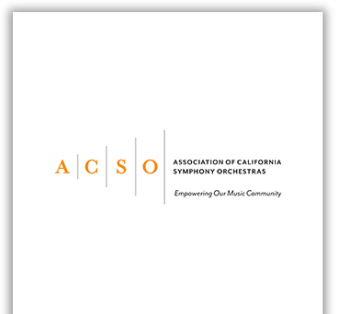

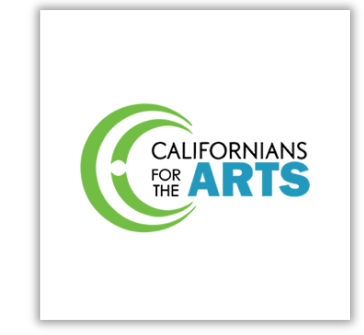

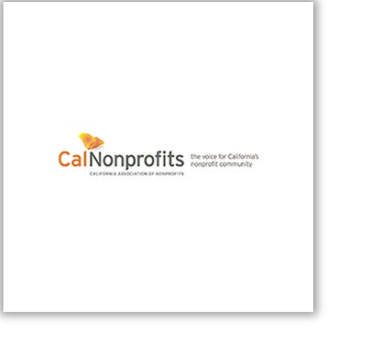

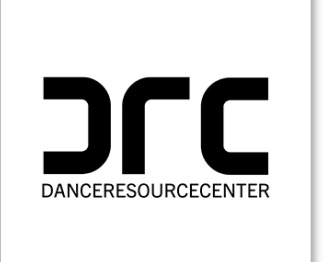

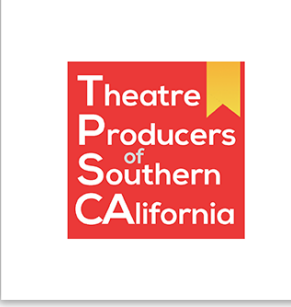

加州非營利組織表演藝術獎助金計畫由加州政府資助,並由加州小企業倡導者辦公室 (CalOSBA) 管理。須遵守資格條件。

### 申請位置

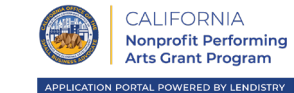

若要申請獎助金,請造訪計畫網站: <u>https://canonprofitperformingarts.com/</u>。

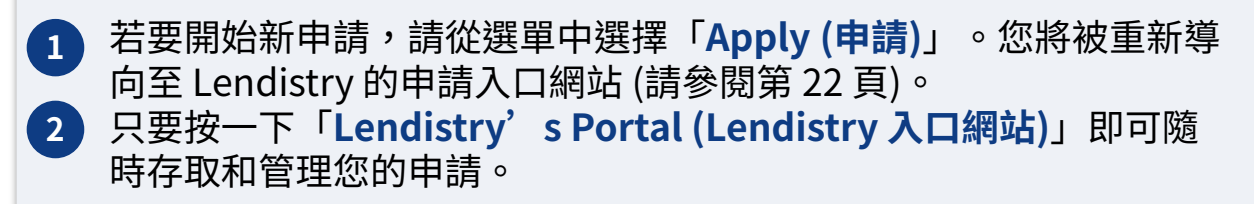

加州非營利組織表演藝術獎助金計畫網站也包含多項資源,可引導您完成 整個申請流程。相關資源包含:

- 計畫指南
- 計畫與申請指南
- 下載申請認證
- 合作夥伴與網路研討會清單
- 客服中心聯絡電話與服務時間
- 隨選觀賞影片
- 常見問答

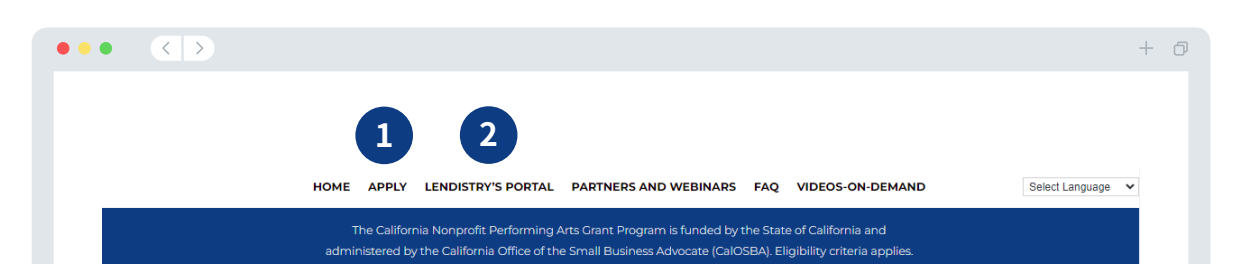

PLEASE NOTE: Lendistry is the sole entity designated as the Intermediary of the California Nonprofit Performing Arts Grant Program (the "Program"). This site (canonprofitperformingarts.com) and the other websites available on or through this site (the "Designated Sites") are the only approved websites designated for the administration of the Program. Any other website purporting to administer or otherwise at as an Intermediary in connection with the Program may be fraudulent. As such, you should exercise extreme caution and avoid providing any information (personal or otherwise) in connection with the Program on or through any website other than the Designated Sites. Further, neither Lendistry nor any of its partners will charge any fees to apply for a grant under the Program and we recommend that you avoid any third parties purporting to charge fees for you to apply.

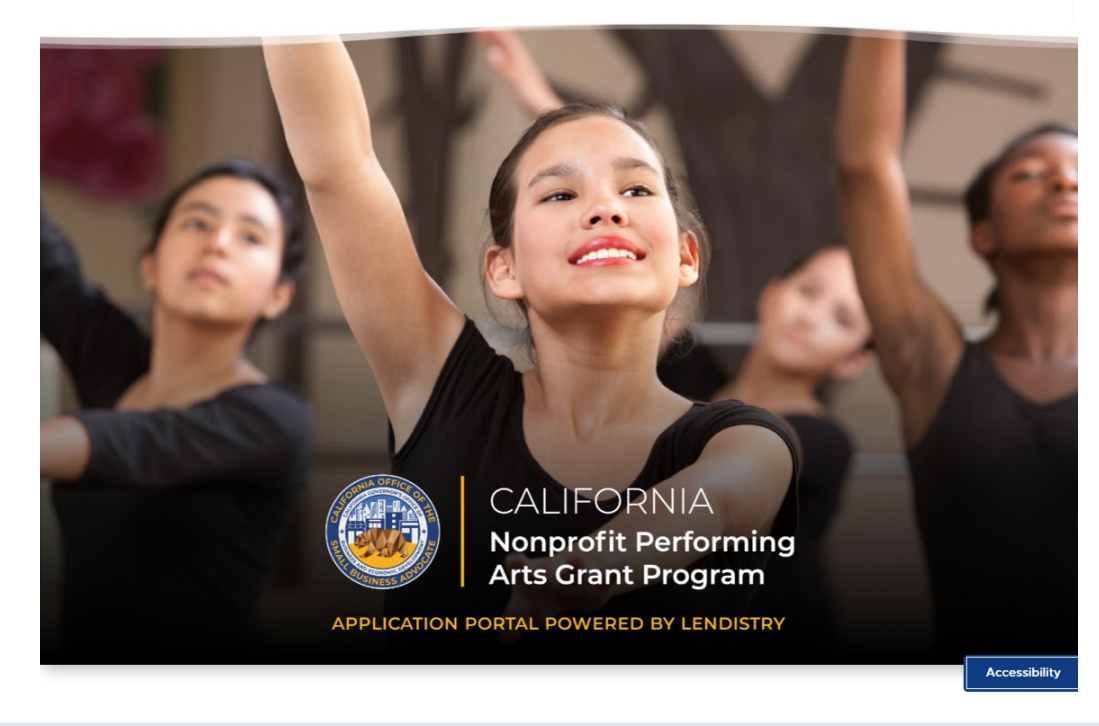

## 建立入口網站帳戶

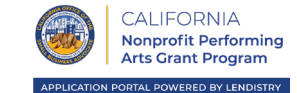

### 在開始新的申請前,您需要建立 Lendistry 入口網站帳戶。

如何建立 Lendistry 入口網站帳戶

### 步驟1

按一下「Apply Now (立即申請)」以建立帳戶。

### 步驟 2

註冊您的電子郵件地址與電話號碼。此處註冊的電子郵件與密碼將成 為您的入口網站登入資訊,因此請您務必牢記。您也需要在此區段輸 入真實姓名和使用中的電話號碼。

### 步驟 3

我們會透過簡訊傳送確認碼,您需要此確認碼才能完成帳戶註冊。為 保障您的隱私和您所提供的資訊,您每次登入入口網站時也需要提供 確認碼。可能衍生數據與簡訊費用。

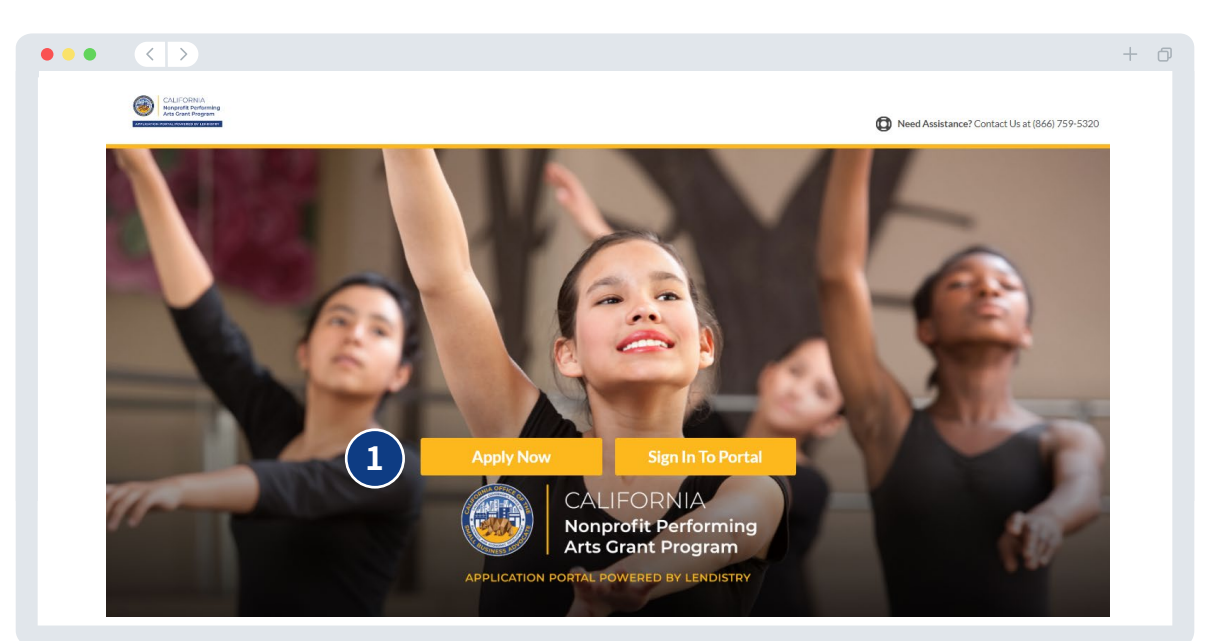

| lendury                              |                           |
|--------------------------------------|---------------------------|
| 2 Welcome! Sign Up!                  | 3                         |
| Pints name<br>[inter your first name | Enter confirmation code   |
| First name is required<br>Last Name* | Enter committation code   |
| Enter your last name                 | 我們將確認碼傳送至 +1 555-555-5555 |
| Emal*                                |                           |
| Password*                            |                           |
|                                      |                           |
| Confirm password*                    | Confirm                   |
| Confirm paraword                     | l didn't receive a code   |
| Phone number*                        |                           |
|                                      |                           |
| Register                             |                           |
|                                      |                           |
| 註冊您的雷子郵件與雷                           | <b>詰輸入確認碼。</b>            |
|                                      |                           |
| 百古5九4两 0                             |                           |

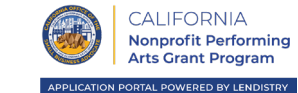

建立好 Lendistry 入口網站帳戶後,您將被重新導向至入口網站的儀表板 以選擇申請。

符合資格的非營利表演藝術組織 (請參閱第3頁的定義) 可以自行或透過 財務贊助者提交加州非營利組織表演藝術獎助金計畫申請。

若您是代表符合資格的財務贊助組織申請獎助金的財務贊助者,請選擇「Apply for Another Nonprofit Organization as a Fiscal Sponsor (以財務贊助者身分代表其他非營利組織申請)」。

若您是符合資格的組織或為自身組織申請的財務贊助者,請選擇 「Apply for Your Own Nonprofit (代表自己的非營利組織申請)」。

### 重要備註:

 財務贊助者可以提交多份申請,然而,他們只能為每個財務贊助組織 提交一份申請。為單一財務贊助組織提交多份申請可能被偵測為潛在 詐騙,並影響申請的審核流程。

| Nonardia Deferming<br>Arts Gast Program |                             |                                     |                   | (B) Welcome, |
|-----------------------------------------|-----------------------------|-------------------------------------|-------------------|--------------|
| Progra                                  | ams available               |                                     |                   |              |
| Арр                                     | ly for Another Organization | n As A Fiscal Sponsor               | 1                 |              |
| Арр                                     | ly for Your Own Non-Profit  | ← 2                                 |                   |              |
|                                         |                             |                                     |                   |              |
| Terms and Conditions                    | About Lendistry             | Contact Us                          | Instructions      |              |
|                                         | About Us                    | For Assistance with the application | Application Guide |              |

© 2022. B.S.D. Capital, Inc. All Rights Reserved. The California Nonprofit Performing Arts Grant Program is funded by the State of California and administered by the California Office of the Small Business Advocate (CalOSBA).

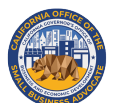

CALIFORNIA Nonprofit Performing Arts Grant Program

APPLICATION PORTAL POWERED BY LENDISTRY

# 以財務贊助者身分申請

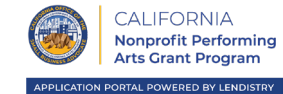

| <ul> <li>財務贊助者企業負責人資訊</li> <li>負責人名字</li> <li>負責人姓氏</li> <li>電子郵件 (請使用您用於註冊 Lendistry 入口網站的電子郵件)。</li> <li>住家地址行 1 (不接受郵政信箱)</li> <li>住家地址行 2 (不接受郵政信箱)</li> <li>居住城市</li> <li>居住州別</li> <li>住家郵遞區號</li> <li>負責人出生日期</li> <li>負責人社會安全碼或 ITIN 碼 (SSN 或 ITIN)<sup>1</sup></li> <li>職稱/職位</li> <li>推薦合作夥伴<sup>2</sup></li> <li>申請人種族<sup>3</sup></li> <li>性別<sup>3</sup></li> <li>申請人 施 裔<sup>3</sup></li> </ul> | كَانَ اللَّذِي اللَّذِي الللَّذِي اللَّذِي اللَ | + ①<br>身分 銀行道紙 上傳文件 申請<br>Print Information ormation below                    |
|----------------------------------------------------------------------------------------------------|----------------------------------------------------------------------------------------------------|-------------------------------------------------------------------------------|
| <ul> <li>         ·</li></ul>                                                                                                    | Residential Address Line 2 (PO. Box not acceptable) Residential City*                                                                                                    |                                                                               |
| <ul> <li>負責人出生日期</li> <li>負責人社會安全碼或 ITIN 碼 (SSN 或 ITIN)<sup>1</sup></li> </ul>                                                                                                    | Residential State * Residential Zop Code                                                                                                    | a*                                                                            |
| <ul> <li>職稱/職位</li> <li>推薦合作夥伴<sup>2</sup></li> </ul>                                                                                                    | Officer Joale of Birth * Officer Social Securi<br>Month * Day Year Social Securi<br>Tide Position * Referral Partner boo                                                                                                    | Ryror (TIN Number (SSN or (TIN) *<br>pu can find the Referral Partner herg) * |
| <ul> <li>申請人種族<sup>3</sup></li> <li>件別<sup>3</sup></li> </ul>                                                                                                    | Select an option     Select an option       Applicant Race*     Gender*       Select an option     Select an option                                                                                                    | tion V                                                                        |
| <ul> <li>申請人族裔<sup>3</sup></li> <li>負責人偏好連絡電話號碼 (請使用您用於註冊 Lendistry 入口網站的手)</li> </ul>                                                                                                    | Applicant Ethnicity*     Officer Preferred Ph       Select an option     +1                                                                                                    | hone Number*                                                                  |
| 機號碼)。<br>• 同意接受自動播號來電或簡訊 <sup>4</sup>                                                                                                    | I consent to auto-dialed calls or text messages     Save and Continue Later     Submit Ownership                                                                                                    | o and Continue                                                                |
| <sup>1</sup> 為確認申請人不在 OFAC 名單上所必要的資訊。<br><sup>2</sup> 您選擇的推薦合作夥伴不會影響申請審核流程。                                                                                                    | Terms and Conditions About Lendistry Contact Us                                                                                                    | Instructions                                                                  |
| 3巡的回答不曾影響申請番核流程。<br>4若您希望在審核流程中透過簡訊收到申請更新資訊,請勾選此方塊。                                                                                                    | Platform/Website Terms of Use About Us For Assistance with<br>Privacy Policy (866) 759-5320                                                                                                    | th the application, Application Guide                                         |
|                                                                                                    | © 2022. B.S.D. Capital, Inc, All Rights The California Nonprofit Performing Arts Grant Program is funded by the S<br>Reserved. Small Business Advocate (CaIOSBA).                                                                                                    | State of California and administered by the California Office of the          |

## 第2部分:公司資訊1

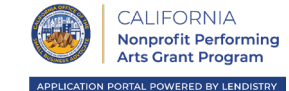

#### 請介紹您的財務贊助者組織 財務贊助者法定公司名稱 ٠ 商業名稱 (DBA) (若有) ٠ 您的公司是否有 EIN? • ○ 若有,請輸入您的 EIN。 公司地址行1(請輸入公司實體地址) ٠ 公司地址行2(請輸入公司實體地址) ٠ 公司所在城市 ٠ 公司所在州別 ٠ 公司郵遞區號 ٠ 公司電話號碼 ٠ 您是營利還是非營利組織? ٠ 公司實體類型 ٠ 立案州別 ٠ 財務贊助者組織立案日期 ٠ 公司網站(若有) •

| 入詳細資計 公司資計 - 1               |                                                                    |                                                      |                     |
|------------------------------|--------------------------------------------------------------------|------------------------------------------------------|---------------------|
|                              |                                                                    |                                                      |                     |
|                              | Tell Us About Your Fi                                              | scal Sponsor Organizatio                             | n                   |
|                              | Please enter information about                                     | your Fiscal Sponsor Organization below               |                     |
|                              | Legal Business Name of Fiscal Sponsor *                            | Doing Business As (DBA) - (Please type N/A if not ap | pplicable) *        |
|                              | Does your business have an EIN? *                                  | Business Address Line 1 (Please enter physical addr  | ress of business) * |
|                              | Select an option                                                   | <b>*</b>                                             |                     |
|                              | Business Address Line 2 (Please enter physical address of business | ) Business City *                                    |                     |
|                              | Business State *                                                   | Business Zip Code *                                  |                     |
|                              |                                                                    |                                                      |                     |
|                              | Business Phone Number *                                            | Are you a non-profit or for-profit business?*        |                     |
|                              | +1                                                                 | Select an option                                     | ~                   |
|                              | Business Entity Type *                                             | State of Formation *                                 |                     |
|                              | Select an option                                                   | ✓ Select an option                                   | ~                   |
|                              | Date that your Fiscal Sponsor Organization was Established *       | Business Website URL - (Please type N/A if not appl  | licable) *          |
|                              | Month  V Day Year                                                  |                                                      |                     |
|                              |                                                                    |                                                      |                     |
|                              | Save and Contin                                                    | ue Later Continue                                    |                     |
|                              |                                                                    |                                                      |                     |
|                              |                                                                    |                                                      |                     |
|                              |                                                                    |                                                      |                     |
|                              |                                                                    |                                                      |                     |
|                              |                                                                    |                                                      |                     |
|                              |                                                                    |                                                      |                     |
| Terms and Conditions         | About Lendistry                                                    | Contact Us                                           | Instructions        |
| Platform/Website Terms of Us | e About Us                                                         | For Assistance with the application, (866) 759-5320  | Application Guide   |

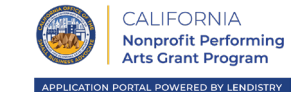

### 財務贊助非營利組織(簡稱為「受贊助者」)

- 受贊助者組織法定名稱
- 受贊助者 EIN
- 受贊助者組織立案日期
- 受贊助者資金主要用途
- 受贊助者要求贊助金額
- 受贊助者 2019 年度總收入 (應與受贊助者報稅表資訊相符)
- 受贊助者 2020 年度總收入 (應與受贊助者報稅表資訊相符)
- 獎助金是否會為受贊助者提供新職缺?
- 2020年受贊助者組織全職員工人數
- 2020年受贊助者組織兼職員工人數
- 2020年受贊助者組織開立的全職員工職缺數
- 2020年受贊助者組織留存的職缺數

| 有人詳細資訊 公司資訊 - 1                             | 公司資訊 - 2 人口資訊 打                                                                     |                                                                               |                   |
|---------------------------------------------|-------------------------------------------------------------------------------------|-------------------------------------------------------------------------------|-------------------|
|                                             | Fiscally-Sponsored Nonp<br>"S                                                       | profit Organization (referred<br>Sponsee")                                    | to as             |
|                                             | Please enter inform                                                                 | nation about your Sponsee below.                                              |                   |
|                                             | Please enter the following information for the Sponsee organiza                     | ation                                                                         |                   |
|                                             | Legal Name of Sponsee Organization *                                                | EIN of Sponsee                                                                | 0                 |
|                                             |                                                                                     | XX-3000000X                                                                   |                   |
|                                             | Date that the Snonsee's Organization was established                                | Primary Use of Funds for Sponsee                                              |                   |
|                                             | Month V Day Year                                                                    | Select an option                                                              | ~                 |
|                                             | Amount Requested by Sponsee *                                                       | Sponsee's Annual Gross Receipts for 2019 (this should sponsee's tax return) • | match             |
|                                             | Select an option                                                                    | ~                                                                             |                   |
|                                             | Sponsee's Annual Gross Receipts for 2020 (this should match sponsee's tax return) * | Will this grant create new jobs for Sponsee? *                                |                   |
|                                             |                                                                                     | Select an option                                                              | ~                 |
|                                             | # of Full-time Employees Sponsee Organization had in 2020 *                         | # of Part-time Employees Sponsee Organization had in                          | 2020 *            |
|                                             | # of Full-Time Jobs Created for Sponsee Organization had in 20                      | 20 * # of Jobs Retained in Sponsee Organization in 2020 *                     |                   |
|                                             |                                                                                     |                                                                               |                   |
|                                             | Save and Con                                                                        | Continue                                                                      |                   |
|                                             |                                                                                     |                                                                               |                   |
|                                             |                                                                                     |                                                                               |                   |
|                                             |                                                                                     |                                                                               |                   |
|                                             |                                                                                     |                                                                               |                   |
| Terms and Conditions                        | About Lendistry                                                                     | Contact Us                                                                    | Instructions      |
| Platform/Website Terms of<br>Privacy Policy | Use About Us                                                                        | For Assistance with the application, (866) 759-5320                           | Application Guide |

## 第4部分:人口資訊

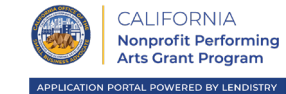

### 請詳細介紹您的受贊助者

- 受贊助者的主要客群?
- 受贊助者 NAICS 代碼
- 受贊助者組織是否由女性經營?
- 受贊助者組織是否由退伍軍人經營?
- 受贊助者組織是否由身心障礙人士經營?
- 受贊助者組織是否為連鎖機構?
- 受贊助者組織是否位於鄉村地區?

|                      | 公司資訊 - 2 人口資訊                                         |                                                       |              |  |
|----------------------|-------------------------------------------------------|-------------------------------------------------------|--------------|--|
|                      | Tell us mo                                            | re about vour Sponsee                                 |              |  |
|                      | Please provide demo                                   | granhic data for your Sponsee Organization            |              |  |
|                      | Who is the Sponsee's customer base?*                  | NAICS code of Sponsee (Click here to review your NAIC | IS code)     |  |
|                      | Select an option                                      | ✓ Select an option                                    | *            |  |
|                      | Is the Soonsee Oreanization Women-Owned?*             | Is the Soonsee Organization Veteran-Owned?*           | 0            |  |
|                      | Select an option                                      | ✓ Select an option                                    | ~            |  |
|                      | Is the Soonsee Organization Disabled-Owner?*          | Is the Soonsee Organization a franchice?*             |              |  |
|                      | Select an option                                      | Select an option                                      | $\mathbf{v}$ |  |
|                      | Is the Sponsee Organization located in a rural area?* |                                                       |              |  |
|                      | Select an option                                      | $\mathbf{v}$                                          |              |  |
|                      |                                                       |                                                       |              |  |
|                      |                                                       |                                                       |              |  |
| Terms and Conditions | About Lendistry                                       | Contact Us                                            | Instructions |  |

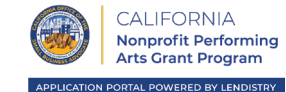

### 還有幾項問題可協助我們判定受贊助者的資格 (請提供受贊助者的相關資 訊)。

- 在申請時,受贊助者組織是否已開業並營運?
- 受贊助者在 2020 年營運多少個月?
- 受贊助者是否總體而言遵守適用聯邦、州與當地法律、規範、準則和規定?
- 受贊助者是否已註冊加州司法部慈善信託名錄?
- 受贊助者是否積欠聯邦、州或當地稅金,且沒有通過核准的還款、延遲付款計畫, 或並未與相關聯邦、州與當地稅務主管機關達成協議?
- 在前三年中,申請人或申請人合格財務贊助組織(若適用)的任何負責人或董事會 成員是否因以下原因曾遭起訴,或遭民事訴訟起訴,或是獲判假釋或緩刑(包含判 決前緩刑):(i)為獲得、意圖取得或在履行公共(聯邦、州或地方)交易或公共交 易合約時進行詐騙或刑事犯罪;(ii)違反聯邦或州的反托拉斯或採購規範;或(iii) 盜用公款、竊盜、偽造、賄賂、編篡或破壞記錄、提供虛假陳述或接受贓物;或 者(b)申請人或申請人合格財務贊助組織(若適用)的任何負責人或董事會成員是 否目前正受起訴,或因上述(a)款所列的犯罪受政府實體(聯邦、州或地方)的刑 事或民事訴訟?

| 所有人詳細資訊 公司資訊 - 1     | 公司資訊 - 2 人口資訊                                                                                                    | 揭露資訊                                           | 問答 驗證身分                                                                                                    |                                                                                                    |          |  |
|----------------------|----------------------------------------------------------------------------------------------------|------------------------------------------------|----------------------------------------------------------------------------------------------------|----------------------------------------------------------------------------------------------------|----------|--|
|                      | A few more questio                                                                                                    | ns to help d                                   | letermine sponsee's                                                                                                    | eligibility                                                                                                    |          |  |
|                      |                                                                                                    | This information is                            | for the Sponsee                                                                                                    |                                                                                                    |          |  |
|                      | As of the date of application, is your sponsee's o<br>operating?*                                                                                  | rganization open and                           | How many months were you in operation in 20                                                                                                    | 20?*                                                                                                    |          |  |
|                      | Select an option                                                                                                    | ~                                              |                                                                                                    |                                                                                                    |          |  |
|                      | Are you in substantial compliance with applicab<br>local laws, regulations, codes, and requirements                                                | le federal, state, and                         | Have the Sponsee registered the business with<br>Department of Justice Charitable Trust Registr                                                                                                    | California<br>y?*                                                                                                    |          |  |
|                      | Select an option                                                                                                    | ~                                              | Select an option                                                                                                    | ~                                                                                                    |          |  |
|                      | Lo you over any tedrar, state, or rocat taxes<br>approved reasynch (defrar) plan, or an en of<br>appropriate federal, state, and local taxing auth | do not have an<br>agreement with<br>orities? * | (1) His any officer or board member of Applic<br>(1) His any officer or board member of Applic<br>(1) His any officer or board member, or comm<br>parole or probation (including probation before<br>commission of fraud or a criminal offerus in co-<br>ditivity, attempting to obtain, or performing<br>or local) transaction or contract under a public<br>disturbing of feedor or state anti-hundre a public<br>disturbing of feedor or state anti-hundre applica-<br>disturbing of feedor or state anti-hundre applica-<br>disturbing of feedor or obtain contract under a<br>Applicant's sligble, fically-sponsored organity<br>genement entity, (fedora, tatta or local) with<br>offerose removation (in (fedora, tatta or local) with<br>offerose sensuration (in (in (Applice))) | Inter-or Applicants<br>sopicable-within the<br>injudgment rendered<br>encods any form of<br>sjudgment), for (i)<br>meetion with<br>a public (fieders), state<br>transaction, (ii)<br>ement statutes, or (iii)<br>hibery, faisification or<br>s, or reasiving state<br>of Applicant-or<br>stion where applicable<br>or or inity charged by a<br>commission of any of |          |  |
|                      | Select an option                                                                                                    | ~                                              | Select an option                                                                                                    | ~                                                                                                    |          |  |
| Terms and Conditions | Solout Landietry                                                                                                    | ave and Continue La                            | for Continue                                                                                                    | Instructio                                                                                                    | 705      |  |
| Terms and Conditions | About Lendistry                                                                                                    |                                                | Lontact Us                                                                                                    | Instructio                                                                                                    | ons      |  |
|                      | e About Us                                                                                                    |                                                | -or Assistance with the applic                                                                                                    | ation. Application                                                                                                    | on Guide |  |

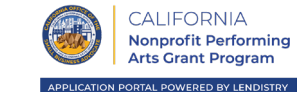

在此部分,您需要上傳有效身分證圖片,透過 Persona驗證身分。您也需要使用附前鏡頭的裝置自拍。

### Persona 是什麼?

Persona 是 Lendistry 用於詐騙預防和緩解詐騙風險的第三方平台。 Persona 平台幫助 Lendistry 驗證個人的身分,並會透過三點合成與生物 識別活性檢查,自動比對個人的自拍與身分證件照,以避免身分詐騙攻擊。

| 有人詳細資訊 公司資訊 - 1 公司                              | 司資訊 - 2 人口資語    | 讯 揭露資訊問答                        | 驗證身分 銀行                              | <b>行資訊</b> 上傳文作     | 牛 申請 |
|-------------------------------------------------|-----------------|---------------------------------|--------------------------------------|---------------------|------|
|                                                 |                 |                                 |                                      |                     |      |
|                                                 |                 | ID Verification                 |                                      |                     |      |
|                                                 | \//a paad tayy  |                                 | ment looued ID                       |                     |      |
|                                                 | vve need to v   |                                 | iment-issued iD                      |                     |      |
|                                                 |                 | 2≡                              |                                      |                     |      |
|                                                 |                 | You'll be redirected to Persona | a                                    |                     |      |
|                                                 |                 | Begin Verification              |                                      |                     |      |
|                                                 |                 |                                 |                                      |                     |      |
|                                                 |                 |                                 |                                      |                     |      |
|                                                 |                 |                                 |                                      |                     |      |
|                                                 |                 |                                 |                                      |                     |      |
|                                                 |                 |                                 |                                      |                     |      |
|                                                 |                 |                                 |                                      |                     |      |
|                                                 |                 |                                 |                                      |                     |      |
|                                                 |                 |                                 |                                      |                     |      |
|                                                 |                 |                                 |                                      |                     |      |
|                                                 |                 |                                 |                                      |                     |      |
|                                                 |                 |                                 |                                      |                     |      |
|                                                 |                 |                                 |                                      |                     |      |
|                                                 |                 |                                 |                                      |                     |      |
| Terms and Conditions                            | About Lendistry | Contact                         | Us                                   | Instructions        |      |
| Platform/Website Terms of Use<br>Privacy Policy | About Us        | For Assis<br>(866) 759          | tance with the application<br>9-5320 | , Application Guide |      |
|                                                 |                 |                                 |                                      |                     |      |

### 為什麼需要您的銀行資訊?

Lendistry 運用第三方技術 (Plaid) 將任何美國境內的銀行或儲蓄合作社帳 戶與類似 Lendistry 入口網站的應用程式連結,以設定 ACH 轉帳。該第 三方不會在未經您許可的情況下分享您的個人資訊,也不會於公司外銷售 或租賃您的資訊。Lendistry 只會使用此技術驗證您的銀行對帳單。

這是我們偏好使用的銀行驗證方法,但若供應商不支援您的銀行機構則無 法使用。在此情況下,您可以致電 866-759-5320 聯絡 Lendistry 驗證銀 行帳戶。

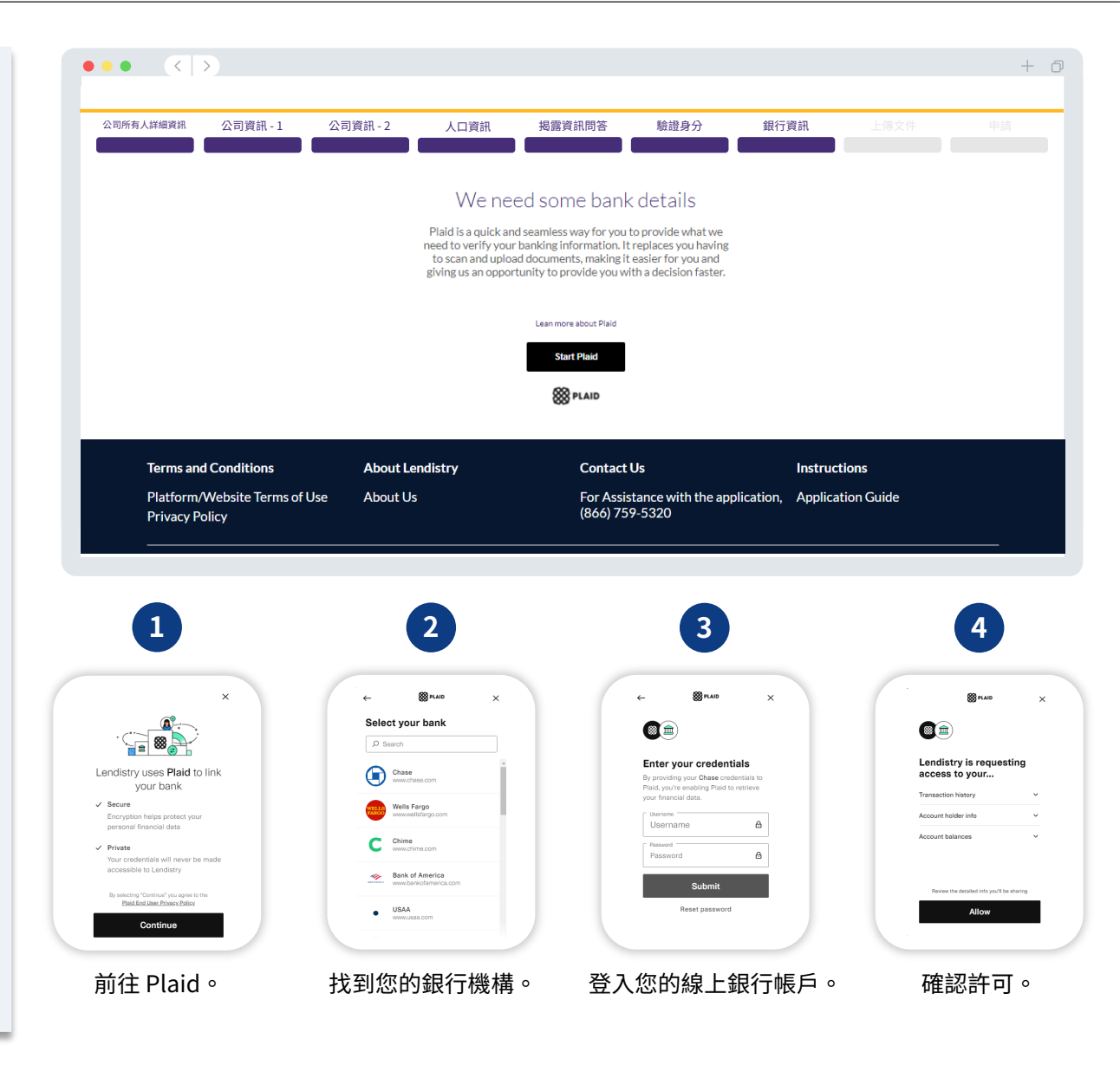

## 第8部分:上傳文件

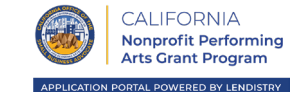

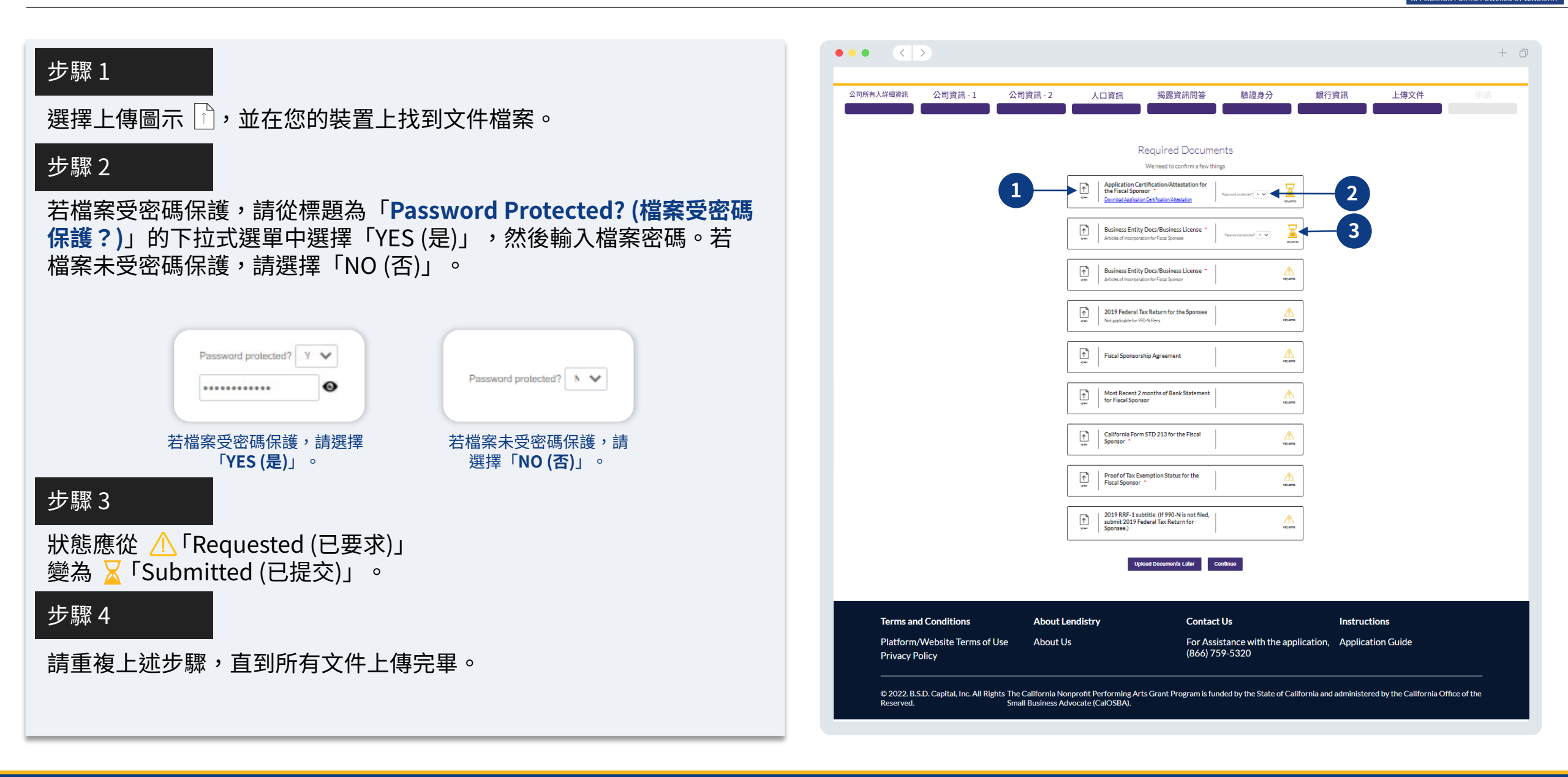

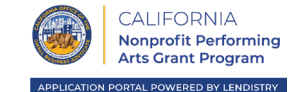

- 提交申請前,您可以檢查自己的答案。您必須填寫完畢申請的**所有部分**才 能提交。包含:
- 填寫申請表所有欄位;
- 上傳所有必要文件;
- 驗證銀行帳戶;以及
- 驗證身分。

### 檢查申請

- 1. 若您需要編輯申請,請按一下「I have some edits (我要編輯)」並 修正任何錯誤。
- 2. 請參閱條款與條件並勾選方塊表示同意。
- 若您想稍後再檢查並提交申請,請按一下「Save and Come Back Later (儲存並於稍後再返回檢視)」。您可以隨時登入入口網站管理 申請。您可以在入口網站上填寫並完成申請、上傳文件、連結銀行資 訊並確認狀態更新。
- 檢查申請並確認所有提供資訊正確無誤後,請按一下「Submit (提 交)」以提交您的申請。提交申請後即無法再編輯您的回答。

| 所有人詳細資訊 公司資訊 - 1 公司                             | 司資訊 - 2 人口資訊 🔅                                                                                                    | 揭露資訊問答 驗證身分 銀行]                                                                                                    | 資訊   上傳文件   申請    |
|-------------------------------------------------|----------------------------------------------------------------------------------------------------|----------------------------------------------------------------------------------------------------|-------------------|
|                                                 |                                                                                                    | Lookitover                                                                                                    |                   |
|                                                 | Do                                                                                                    | you need to change anything?                                                                                                    | _                 |
|                                                 | Business Owner - Luu Luu                                                                                                    |                                                                                                    |                   |
|                                                 | Officer First Name<br>Luu                                                                                                    | Officer Last Name<br>Lou                                                                                                    |                   |
|                                                 | Email<br>canppatest07@yopmail.com                                                                                                    | Officer Address Line 1 (P.D. Box not acceptable)<br>330 E Lambert Rd                                                                                                    |                   |
|                                                 | Officer Address Line 2 (P.O. Box not acceptable)                                                                                                    | Officer City<br>Brea                                                                                                    |                   |
|                                                 | Officer State<br>CA                                                                                                    | Officer Zip Code<br>92821                                                                                                    |                   |
|                                                 | Officer Date of Birth<br>01-30-1991                                                                                                    | Officer Social Security or ITIN Number (SSN or ITIN) 123-45-6789                                                                                                    |                   |
|                                                 | Title Position<br>Chief Executive Officer/Director                                                                                                    | Referal Partner<br>Actors Equity                                                                                                    |                   |
|                                                 | Applicant Race<br>Asian                                                                                                    | Gender<br>Female                                                                                                    |                   |
|                                                 | Applicant Ethnicity<br>Not Hispanic or Latino                                                                                                    | Officer Preferred Phone Number<br>+1-555-736-7360                                                                                                    |                   |
|                                                 | I consent to auto-dialed calls or text messages.<br>$\gamma_{\text{ES}}$                                                                                                    |                                                                                                    |                   |
|                                                 |                                                                                                    | I have some edits                                                                                                    | 1                 |
|                                                 | I understand that by checking the box immediately following<br>under the Fair Credit Reporting Act authonising Lendstry to<br>and/or their authorized reading. I authorize Lendstry tootka<br>presult action reports may be offenene than the Credit ind                                                                                                    | this notice, I am providing "written instructions" to B.S.D. Capital, Inc. dbs Lendistry ("Lendistry"<br>obtain information from my personal credit profile or other information from a credit bureau<br>in auch information pole to prequalify me for credit options. Credit information accessed for m<br>motion coccessed by a credit partition of data. First the data of my optimal program (information | 7<br>7            |
| 2                                               | <ul> <li>Jacknowledge that, after checking the box immediately follow<br/>identification and banking verification through one or more th<br/>such verification process. The provision of such additional inf<br/>parties, as applicable.</li> </ul>                                                                                                    | ving this notice. I may be subject to further additional verification, including without limitation<br>hird-party zervices and may be requested to provide additional information in connection with<br>ormation will be subject to Lendistry's privacy policy and/or the privacy policy of such third-                                                                                                    |                   |
|                                                 | By checking this box, you agree to these terms and conditional conditions of the sector of the sector of the se | ions                                                                                                    |                   |
| 3                                               | Save and Come Back Later                                                                                                    | Submit                                                                                                    | 4                 |
| Terms and Conditions                            | About Lendistry                                                                                                    | Contact Us                                                                                                    | Instructions      |
| Platform/Website Terms of Use<br>Privacy Policy | About Us                                                                                                    | For Assistance with the application, (866) 759-5320                                                                                                    | Application Guide |

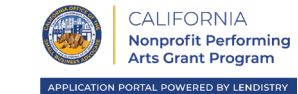

您會收到來自 <u>noreply@lendistry.com</u> 的確認電子郵件,確認已收到您 的申請。如需更多資訊或文件,Lendistry 可能透過電子郵件、電話及/或 簡訊 (若您授權) 聯絡您,驗證您提交的資訊。Lendistry 可協助您瞭解需 要哪些公司資訊以及如何上傳文件。

Lendistry 將從以下電子郵件地址傳送確認電子郵件: <u>noreply@lendistry.com</u>。若您在提交申請後未收到確認電子郵件,請檢 查您的垃圾郵件資料夾,看看是否有來自<u>noreply@lendistry.com</u>的電 子郵件,並將此電子郵件地址加入您的安全寄件者清單。

秘訣:在搜尋列中輸入「Lendistry」。

| $\bullet  \langle \rangle$ |                                                          | +                                                                           |
|----------------------------|----------------------------------------------------------|-----------------------------------------------------------------------------|
|                            |                                                          | Accessibility                                                               |
|                            | App                                                      | blication Submitted                                                         |
|                            | What it means: You have submitted a complete a           | pplication and it is currently under review for eligibility.                |
|                            | What you should do: We will review your applicat needed. | tion and notify you via email if additional documentation or information is |
|                            |                                                          | Return to Dashboard                                                         |
|                            |                                                          |                                                                             |
|                            |                                                          |                                                                             |
| Terms and Conditions       | About Lendistry                                          | Contact Us                                                                  |
| Termonefiller              | About Us                                                 | For assistance with the application,                                        |

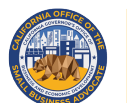

CALIFORNIA Nonprofit Performing Arts Grant Program

APPLICATION PORTAL POWERED BY LENDISTRY

# 代表自己的非營利組織申請

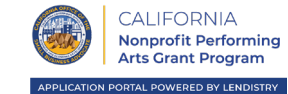

| <ul> <li>• 負責人名字</li> <li>• 負責人姓氏</li> </ul>        | 公司所有人詳細資訊 公司資訊 - 1 公司                           | 同資訊 - 2 人口資訊 揭露資                            | 和問答 驗證身分 銀行                                                           | 章語 上傳文件 申請        |
|-----------------------------------------------------|-------------------------------------------------|---------------------------------------------|-----------------------------------------------------------------------|-------------------|
| • 電子郵件 (請使用您用於註冊 Lendistry 入口網站的電子郵件)。              |                                                 | Corporate Offic                             | cer Information                                                       |                   |
|                                                     |                                                 | We want to get to know you. Plea            | ase fill out the information below.                                   |                   |
|                                                     | Omcer H                                         | rist Name *                                 | Orncer Last Name *                                                    |                   |
|                                                     | Email *                                         |                                             | Officer Address Line 1 (P.O. Box not acceptable) *                    |                   |
| • 居住州別                                              |                                                 |                                             |                                                                       |                   |
| • 住家郵遞區號                                            | Officer A                                       | Address Line 2 (P.O. Box not acceptable)    | Officer City *                                                        |                   |
| • 負責人出生日期                                           | Officer St                                      | State *                                     | Officer Zip Code *                                                    |                   |
| • 負責人社會安全碼或 ITIN 碼 (SSN 或 ITIN) <sup>1</sup>        |                                                 |                                             |                                                                       |                   |
| • 職稱/職位                                             | Officer D<br>Mon                                | Date of Birth •<br>nth • Day · Year         | Officer Social Security or ITIN Number (SSN or ITIN) * X00(-X0(-X00)) | 0                 |
| • 推薦合作夥伴2                                           | Title/Pos                                       | sition *                                    | Referral Partner *                                                    | 0                 |
| • 申請人種族 <sup>3</sup>                                | Sele                                            | ect an option 🗸                             | Select an option                                                      | ~                 |
| • 性別3                                               | Applicant<br>Sele                               | ect an option                               | Gender* Select an option                                              | ~                 |
| • 由詰人族裔3                                            | Applicant                                       | at Ethnicity*                               | Officer Preferred Phone Number *                                      |                   |
|                                                     | Sele                                            | ect an option 🗸 🗸                           | +1                                                                    |                   |
| 《 员员八幅刘庄治电由加闷(明区市芯市水吐间 Lendistry 八口洞站的于<br>继速雄)。    |                                                 |                                             |                                                                       |                   |
|                                                     | 0 1500                                          | sent to auto-claied calls of text messages. |                                                                       |                   |
| • 问息按文日期御號從电以間訊                                     |                                                 | Save and Continue Later                     | Submit Ownership and Continue                                         |                   |
| 1为確認中誌人不在 OEAC 名留上所必要的資訊。                           |                                                 |                                             |                                                                       |                   |
|                                                     | Terms and Conditions                            | About Lendistry                             | Contact Us                                                            | Instructions      |
| 3您的回答不曾影響甲請審核流程。<br>4若您希望在審核流程中透過簡訊收到申請更新資訊,請勾選此方塊。 | Platform/Website Terms of Use<br>Privacy Policy | About Us                                    | For Assistance with the application, (866) 759-5320                   | Application Guide |

## 第2部分:公司資訊1

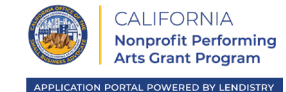

### 請介紹您的組織

- 法定公司名稱
- 商業名稱 (DBA) (若有)
- 您的公司是否有 EIN ?
  - 若有,請輸入您的 EIN。
- 公司地址行1(請輸入公司實體地址)
- 公司地址行 2 (請輸入公司實體地址)
- 公司所在城市
- 公司所在州別
- 公司郵遞區號
- 公司電話號碼
- 您是營利還是非營利組織?
- 公司實體類型
- 立案州別
- 財務贊助者組織立案日期
- 公司網站(若有)

|              | 公司資訊 - 1 公司                      |                                             |                               |                                     |                           |  |
|--------------|----------------------------------|---------------------------------------------|-------------------------------|-------------------------------------|---------------------------|--|
|              |                                  | Tell Us                                     | About Your Or                 | ganization                          |                           |  |
|              |                                  | Ple                                         | ease enter your information   | n below.                            |                           |  |
|              | Legal Bus                        | siness Name *                               | Doing Busir                   | ness As (DBA) - (Please type N/A i  | if not applicable) *      |  |
|              | Does you<br>Sele                 | ur business have an EIN? *                  | Business Ac                   | ddress Line 1 (Please enter physic  | al address of business) * |  |
|              | Business                         | Address Line 2 (Please enter physical add   | ress of business) Business Ci | ity*                                |                           |  |
|              | Business                         | State •                                     | Business Zi                   | p Code*                             |                           |  |
|              | Business                         | Phone Number *                              | Are you a n                   | on-profit or for-profit business?*  |                           |  |
|              | +1                               |                                             | Select                        | Lan option                          | ¥                         |  |
|              | Business                         | Entity Type -                               | State of For<br>Select        | t an option                         | ~                         |  |
|              | Date Bus<br>Mon                  | inessEstabliched *<br>tth ✓ Day Yea<br>Save | and Continue Later            | iebsite URL - IPlease type N/A if n | iot applicable) *         |  |
| Terms and C  | onditions<br>ebsite Terms of Use | About Lendistry                             | Contact<br>For Assis          | Us                                  | Instructions              |  |
| Drivery Deli | EV                               |                                             | (866) 75                      | 9-5320                              |                           |  |

## 第3部分:公司資訊2

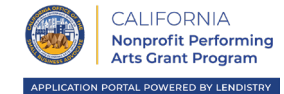

#### 我們能如何協助您?

- 獎助金主要用途
- 申請金額
- 2019年度總收入 (應與報稅表資訊相符)
- 2020年度總收入(應與報稅表資訊相符)
- 獎助金是否會提供新職缺?
- 2020年公司全職員工人數
- 2020年公司兼職員工人數
- 2020年公司開立的全職員工職缺數
- 2020年公司留存的員工職缺數

|                      | 公司資訊 - 2 人口資訊                                                         |                                                                         |                   |
|----------------------|-----------------------------------------------------------------------|-------------------------------------------------------------------------|-------------------|
|                      | How                                                                   | can we help you?                                                        |                   |
|                      | Primary Use of Grant *                                                | Amount Requested *                                                      | 0                 |
|                      | Select an option                                                      | ✓ Select an option                                                      | ~                 |
|                      | Annual Gross Receipts for 2019 (this should match your ta             | x return) * Annual Gross Receipts for 2020 (this should match your<br>0 | tax return)*      |
|                      | Will this grant create new jobs? *                                    | # of Full-time Employees your business had in 2020 *                    |                   |
|                      | Select an option # of Part-time Employees your business had in 2020 * | # of Jobs Created for your business in 2020 *                           |                   |
|                      |                                                                       |                                                                         |                   |
|                      | # of Jobs that were Retained for your business in 2020 *              |                                                                         |                   |
|                      |                                                                       |                                                                         |                   |
| Terms and Conditions | About Lendistry                                                       | Contact Us                                                              | Instructions      |
|                      | se About Us                                                           | For Assistance with the application,<br>(866) 759-5320                  | Application Guide |

## 第4部分:人口資訊

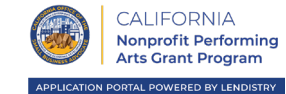

### 請介紹您的公司

- 您的客群?
- NAICS 代碼
- 是由女性經營嗎?
- 是由退伍軍人經營嗎?
- 是由身心障礙人士經營嗎?
- 是連鎖機構嗎?
- 位於鄉村地區嗎?

|                      | 公司貢訊 - 2                    |                 |                                                   |              |  |
|----------------------|-----------------------------|-----------------|---------------------------------------------------|--------------|--|
|                      |                             | Tell us about y | your company                                      |              |  |
|                      | Who is your customer base?* | 0               | NAICS code (Click here to review your NAICS code) | 0            |  |
|                      | Select an option            | ~               | Select an option                                  | ~            |  |
|                      | Women-Owned *               | 0               | Veteran-Owned *                                   | 0            |  |
|                      | Select an option            | ~               | Select an option                                  | ~            |  |
|                      | Disabled-Owned *            | 0               | Franchise *                                       |              |  |
|                      | Select an option            | ~               | Select an option                                  | ~            |  |
|                      | Pural -                     |                 |                                                   |              |  |
|                      | Select an option            | ~               |                                                   |              |  |
|                      |                             |                 |                                                   |              |  |
|                      |                             |                 |                                                   |              |  |
| Terms and Conditions | About Lend                  | istry           | Contact Us                                        | Instructions |  |

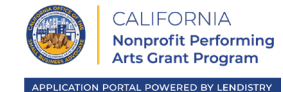

### 還有幾項問題可幫助我們判定您的資格

- 在申請時,您的公司是否已開業並營運?
- 您在 2020 年營運了幾個月?
- 您是否總體而言遵守適用聯邦、州與當地法律、規範、準則和規定?
- 您是否已註冊加州司法部慈善信託名錄?
- 您是否積欠聯邦、州或當地稅金,且沒有通過核准的還款、延遲付款計畫,或並 未與相關聯邦、州與當地稅務主管機關達成協議?
- 「(a) 在前三年中,申請人或申請人合格財務贊助組織(若適用)的任何負責人或 董事會成員是否因以下原因曾遭起訴,或遭民事訴訟起訴,或是獲判假釋或緩刑 (包含判決前緩刑):(i) 為獲得、意圖取得或在履行公共(聯邦、州或地方)交易或 公共交易合約時進行詐騙或刑事犯罪;(ii) 違反聯邦或州的反托拉斯或採購規範; 或(iii) 盜用公款、竊盜、偽造、賄賂、編篡或破壞記錄、提供虛假陳述或接受贓 物;或者(b)申請人或申請人合格財務贊助組織(若適用)的任何負責人或董事會 成員是否目前正受起訴,或因上述(a)款所列的犯罪受政府實體(聯邦、州或地方) 的刑事或民事訴訟?」

| 有人詳細資訊 公司資訊 - 1       | 公司資訊 - 2 人口資訊                                                                                                    | 揭露資訊                           | <b>飛問答</b>                                                                                                    |                                                                                                    |  |
|-----------------------|----------------------------------------------------------------------------------------------------|--------------------------------|----------------------------------------------------------------------------------------------------|----------------------------------------------------------------------------------------------------|--|
|                       | A few more questions                                                                                                    | to help                        | determine sponseo's olis                                                                                                    | ibility                                                                                                    |  |
|                       | The questions                                                                                                    | is information                 | is for the Sponsee                                                                                                    | sionity                                                                                                    |  |
|                       | As of the date of application, is your sponsee's organic<br>operating?*                                                                                                    | ration open and                | How many months were you in operation in 2020?*                                                                                                    |                                                                                                    |  |
|                       | Select an option                                                                                                    | ~                              |                                                                                                    |                                                                                                    |  |
|                       | Are you in substantial compliance with applicable fed<br>local laws, regulations, codes, and requirements? *                                                               | eral, state, and               | Have the Sponsee registered the business with Californ<br>Department of Justice Charitable Trust Registry?*                                                                                                    | ia                                                                                                    |  |
|                       | Select an option                                                                                                    | ~                              | Select an option                                                                                                    | $\sim$                                                                                                    |  |
|                       | Doyou over any federal, etata, or local taxes and don<br>approved repayment, deferral plan, or are not in agre<br>appropriate federal, state, and local taxing authorities | st have an<br>ement with<br>2° | "(a) Has any officer or board member of Applicant—or A<br>eligible, fiscally-sponsored organization where applicab<br>prior three years, been convicted of or had a still jodgen<br>against such officer or board member, or commenced at<br>partel or or board including: production before injence<br>commission of fraud or a orinnal offense in connection<br>obtaining, attention ficto data proteomicer a sub-<br>idition of the state of the state of the state of the<br>violation of feature or a state and the target of the<br>activity attention of the state of the statements, or res<br>property, or (b) is any officer or board member of Applic<br>Applicant's eligible, fiscally-sponsored organization with<br>—presently, indiced for or otherwise criminally or diffusion<br>the offenses enumerated in (a) board"." | oplicant's<br>envithin the<br>envithin the<br>envithin the<br>envithin the<br>envithin the<br>envithing<br>with<br>states, or (ii)<br>sification on<br>which the<br>sification on<br>which the<br>envithing states<br>or e applicable<br>charged by a<br>sion of any of |  |
|                       | Select an option                                                                                                    | ~                              | Select an option                                                                                                    | $\sim$                                                                                                    |  |
| Toman of Constitution | Save :                                                                                                    | and Continue I                 | Later Continue                                                                                                    |                                                                                                    |  |
| Ierms and Conditions  | About Lendistry                                                                                                    |                                |                                                                                                    | Instructions                                                                                                    |  |
| Privacy Policy        | About Us                                                                                                    |                                | (866) 759-5320                                                                                                    |                                                                                                    |  |
|                       |                                                                                                    |                                |                                                                                                    |                                                                                                    |  |

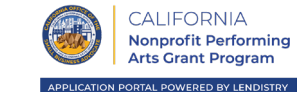

在此部分,您需要上傳有效身分證圖片,透過 Persona驗證身分。您也需要使用附前鏡頭的裝置自拍。

### Persona 是什麼?

Persona 是 Lendistry 用於詐騙預防和緩解詐騙風險的第三方平台。 Persona 平台幫助 Lendistry 驗證個人的身分,並會透過三點合成與生物 識別活性檢查,自動比對個人的自拍與身分證件照,以避免身分詐騙攻擊。

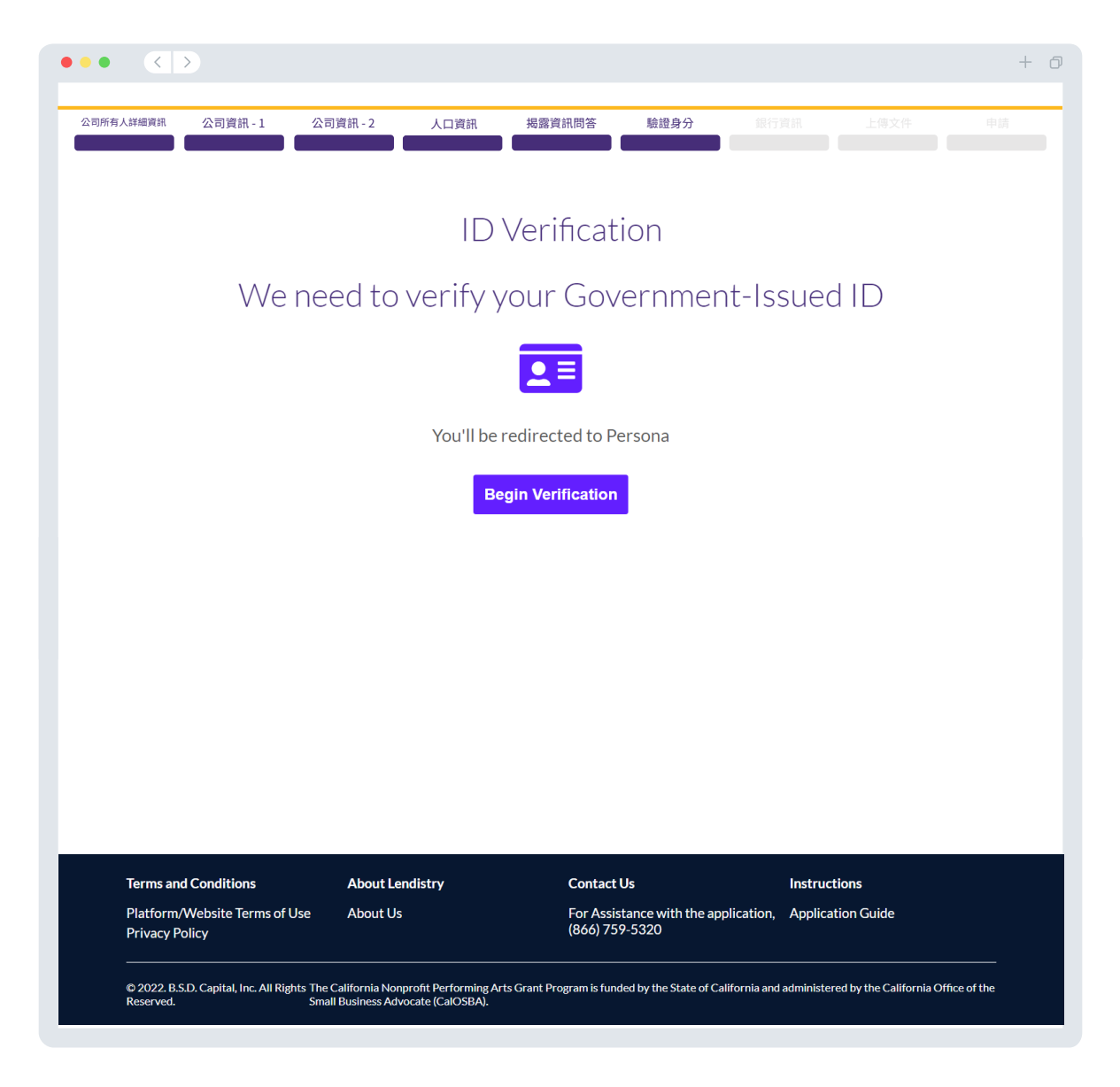

加州非營利組織表演藝術獎助金計畫由加州政府資助,並由加州小企業倡導者辦公室 (CalOSBA) 管理。須遵守資格條件。

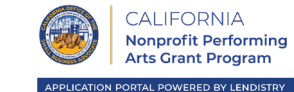

### 為什麼需要您的銀行資訊?

Lendistry 運用第三方技術 (Plaid) 將任何美國境內的銀行或儲蓄合作社帳 戶與類似 Lendistry 入口網站的應用程式連結,以設定 ACH 轉帳。該第 三方不會在未經您許可的情況下分享您的個人資訊,也不會於公司外銷售 或租賃您的資訊。Lendistry 只會使用此技術驗證您的銀行對帳單。

這是我們偏好使用的銀行驗證方法,但若供應商不支援您的銀行機構則無 法使用。在此情況下,您可以致電 866-759-5320 聯絡 Lendistry 驗證銀 行帳戶。

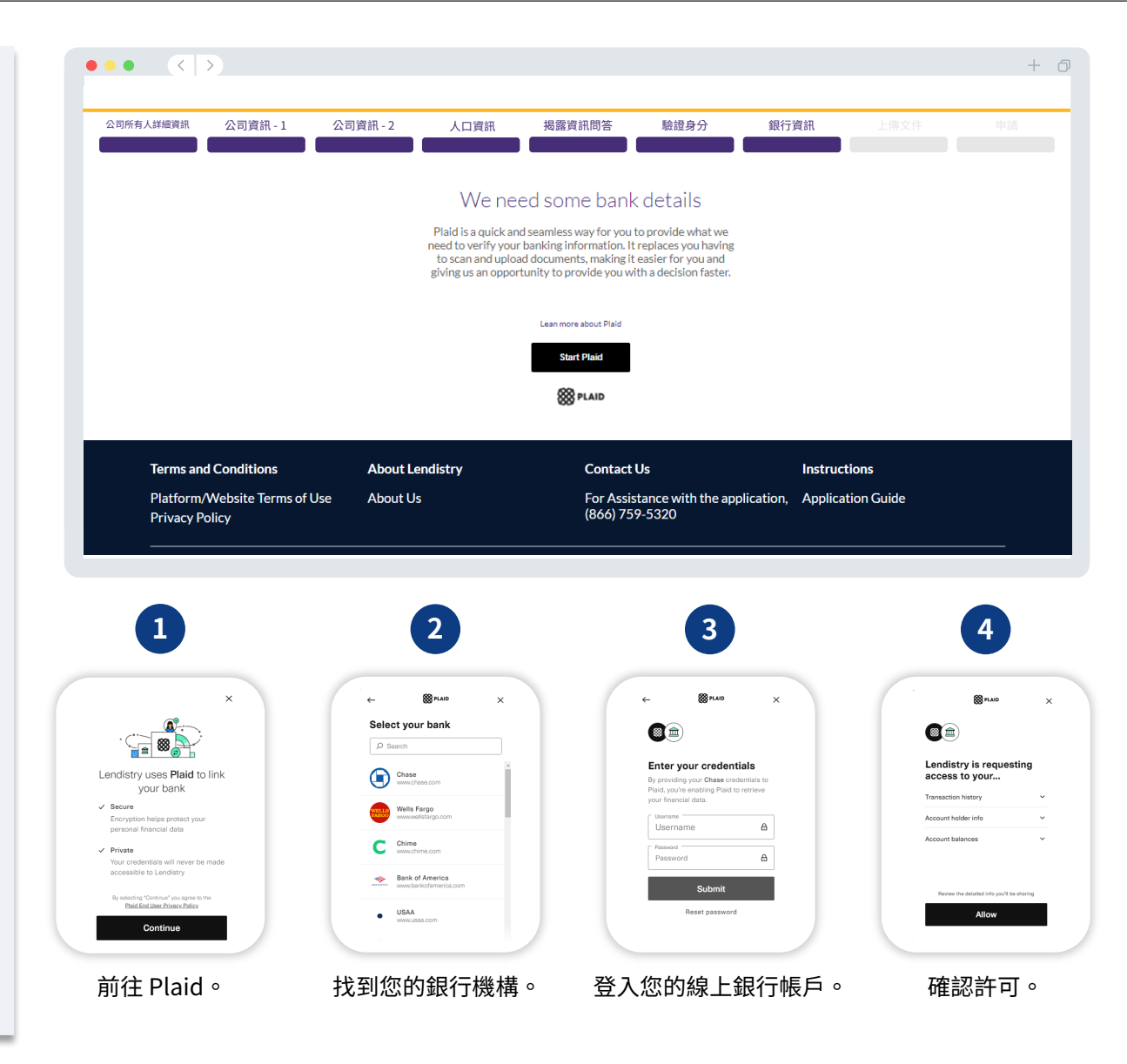

## 第8部分:上傳文件

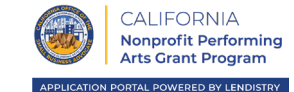

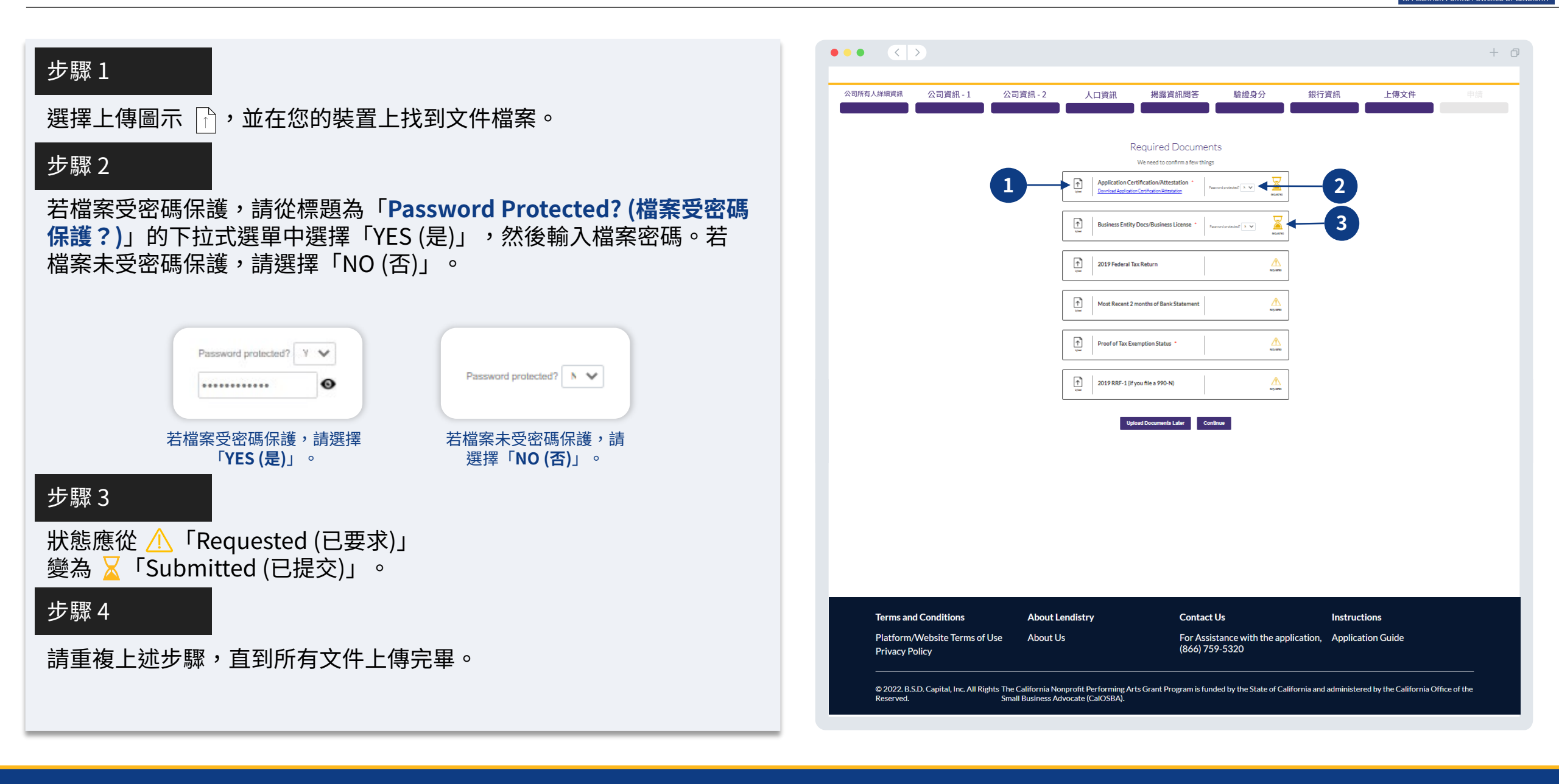

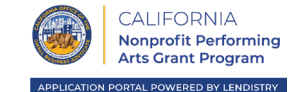

- 提交申請前,您可以檢查自己的答案。您必須填寫完畢申請的**所有部分**才 能提交。包含:
- 填寫申請表所有欄位;
- 上傳所有必要文件;
- 驗證銀行帳戶;以及
- 驗證身分。

### 檢查申請

- 1. 若您需要編輯申請,請按一下「I have some edits (我要編輯)」並 修正任何錯誤。
- 2. 請參閱條款與條件並勾選方塊表示同意。
- 若您想稍後再檢查並提交申請,請按一下「Save and Come Back Later (儲存並於稍後再返回檢視)」。您可以隨時登入入口網站管理 申請。您可以在入口網站上填寫並完成申請、上傳文件、連結銀行資 訊並確認狀態更新。
- 檢查申請並確認所有提供資訊正確無誤後,請按一下「Submit (提 交)」以提交您的申請。提交申請後即無法再編輯您的回答。

| 所有人詳細資訊 公司資訊 - 1 公司                             | 同資訊 - 2 人口資訊 搭                                                                                                    | 局露資訊問答 驗證身分 銀行                                                                                                    | 資訊 上傳文件 申請        |
|-------------------------------------------------|----------------------------------------------------------------------------------------------------|----------------------------------------------------------------------------------------------------|-------------------|
|                                                 |                                                                                                    |                                                                                                    |                   |
|                                                 | Doy                                                                                                    | LOOK IT OVEF<br>rou need to change anything?                                                                                                    | ~                 |
|                                                 | Business Owner - Luu Luu                                                                                                    |                                                                                                    |                   |
|                                                 | Officer First Name<br>Lou                                                                                                    | Officer Last Name<br>Lucu                                                                                                    |                   |
|                                                 | Email<br>canppatest07@yopmail.com                                                                                                    | Officer Address Line 1 (PD. Box not acceptable)<br>330 E Lambert Rd                                                                                                    |                   |
|                                                 | Officer Address Line 2 (RD. Box not acceptable)                                                                                                    | Officer Oby<br>Brea                                                                                                    |                   |
|                                                 | Officer State<br>CA                                                                                                    | Officer Zip Code<br>92821                                                                                                    |                   |
|                                                 | Officer Date of Birth<br>01-30-1991                                                                                                    | Officer Social Security or (TIN Number (SSN or (TIN)<br>123–45-6789                                                                                                    |                   |
|                                                 | Tide/Rasition<br>Chief Executive Officer/Director                                                                                                    | Referal Partner<br>Actors Equity                                                                                                    |                   |
|                                                 | Applicant Race<br>Asian                                                                                                    | Gender<br>Female                                                                                                    |                   |
|                                                 | Applicant Ethnicity<br>Not Hispanic or Latino                                                                                                    | Officer Preferred Phone Number<br>+1-555-736-7360                                                                                                    |                   |
|                                                 | I consent to auto-dialed calls or text messages.<br>Yes                                                                                                    |                                                                                                    |                   |
|                                                 |                                                                                                    | <ul> <li>I have some edit</li> </ul>                                                                                                    |                   |
|                                                 | Lunderstand that by checking the box immediately following th<br>under the Fair Credit Reporting At a uthorizing Landstory to be<br>and/or their authorized realies. Landhorize Lendingry to obtain<br>prequalification request may be different than the Credit infor<br>request to make the credit decision. | is notice, il am providing "written instruction" to 8.5.0. Capital, inc. dba Lendistry ("Lendistry<br>stain information form my personal great profile or other information form a credit bureau<br>such information safely to preculify me for credit options. Credit information accessed for m<br>readon accessed by a credit parties or a detain for the data of my orginal programification | 1<br>n            |
| 2                                               | <ul> <li>Jacknowledge that after checking the box immediately followi<br/>identification and banking verification through one or more this<br/>such verification process. The provision of such additional infor<br/>parties, as applicable.</li> </ul>                                                        | ng this notice, I may be subject to further additional verification, including without limitation<br>nd-party services and may be requested to provide additional information in connection with<br>mation will be subject to Lendertry's privacy policy and/or the privacy policy of such third-                                                                                                |                   |
|                                                 | By checking this box, you agree to these terms and condition                                                                                                    | <u>na</u>                                                                                                    |                   |
| 3                                               | Save and Come Back Later                                                                                                    | Submit                                                                                                    | 4                 |
| Terms and Conditions                            | About Lendistry                                                                                                    | Contact Us                                                                                                    | Instructions      |
| Platform/Website Terms of Use<br>Privacy Policy | About Us                                                                                                    | For Assistance with the application, (866) 759-5320                                                                                                    | Application Guide |

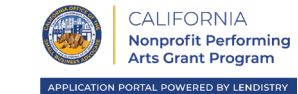

您會收到來自 <u>noreply@lendistry.com</u> 的確認電子郵件,確認已收到您 的申請。如需更多資訊或文件,Lendistry 可能透過電子郵件、電話及/或 簡訊 (若您授權) 聯絡您,驗證您提交的資訊。Lendistry 可協助您瞭解需 要哪些公司資訊以及如何上傳文件。

Lendistry 將從以下電子郵件地址傳送確認電子郵件: <u>noreply@lendistry.com</u>。若您在提交申請後未收到確認電子郵件,請檢 查您的垃圾郵件資料夾,看看是否有來自<u>noreply@lendistry.com</u>的電 子郵件,並將此電子郵件地址加入您的安全寄件者清單。

秘訣:在搜尋列中輸入「Lendistry」。

|                                                          |                                                                             | +                                |
|----------------------------------------------------------|-----------------------------------------------------------------------------|----------------------------------|
|                                                          | Accessibility                                                               | ्रीहे English<br>() Welcome, Luu |
| Арр                                                      | lication Submitted                                                          |                                  |
| What it means: You have submitted a complete ap          | oplication and it is currently under review for eligibility.                |                                  |
| What you should do: We will review your applicat needed. | tion and notify you via email if additional documentation or information is |                                  |
|                                                          | Return to Dashboard                                                         |                                  |
|                                                          |                                                                             |                                  |
|                                                          |                                                                             |                                  |

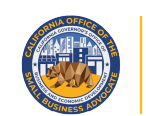

CALIFORNIA Nonprofit Performing Arts Grant Program

APPLICATION PORTAL POWERED BY LENDISTRY

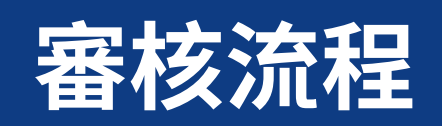

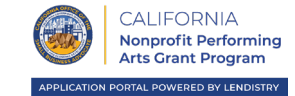

### 如何得知我是否獲頒獎助金?

計畫申請流程包含多個驗證階段。您必須先符合計畫的基本資格規定,我 們才會考慮是否頒布獎助金。**重要備註:符合基本資格規定不保證可獲得** 獎助金。

確定您符合計畫資格後,您的申請就會經過最終驗證,以決定您是否獲頒 獎助金。在此驗證流程中,您需要透過電話即時確認特定資訊。 Lendistry 團隊成員會直接聯絡您以完成此流程。

申請完全通過驗證後,您應該會收到 Lendistry 的電子郵件,通知您是否 獲頒獎助金。

### 如何確認我的申請狀態?

您可以隨時使用註冊的使用者名稱、密碼和手機號碼登入 Lendistry 入口 網站檢查申請狀態。登入後,狀態應出現在儀表板上。

請於此處登入 Lendistry 入口網站: canppa.mylendistry.com/landing

### 我的文件與銀行資訊已完全通過驗證,且我已獲頒獎助金。何時會收到獎 助金?

您的申請完全通過驗證且獲頒獎助金後,您應該就能在 Lendistry 入口網站上看到以「**DocuSign 文件**」格式出現的受獎人協議與 W-9 表格。請登入並遵循 DocuSign 的說明以在兩份文件上簽署姓名縮寫、簽名並註記日期。

請於此處登入 Lendistry 入口網站: <u>canppa.mylendistry.com/landing</u>

重要備註:在完成前,不會發放獎助金。

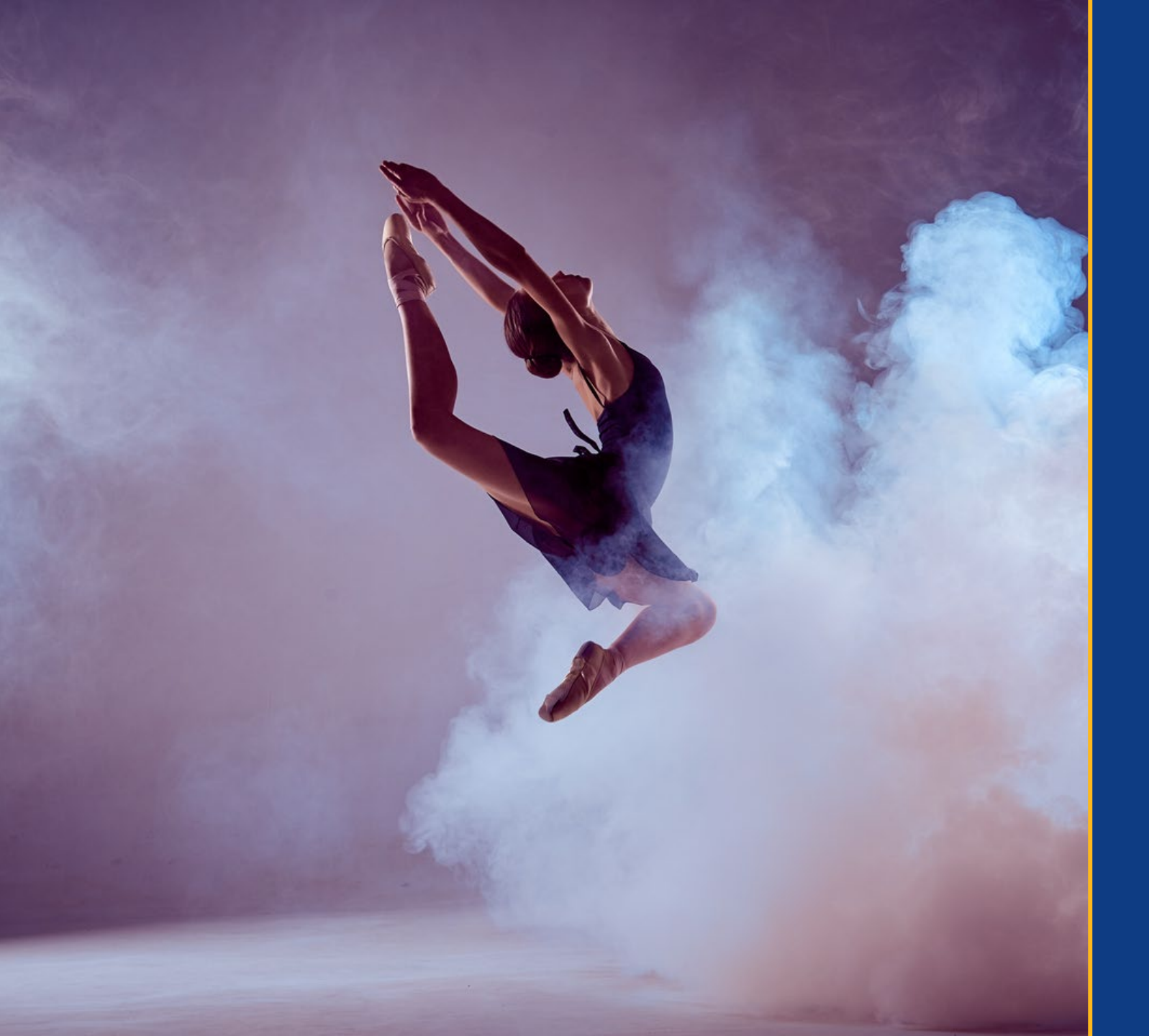

## 客服中心 866-759-5320

週一至週五 太平洋時間上午7點至晚上7點

快速連結: <u>計畫概覽</u> <u>資格規定</u> <u>獎助金:金額</u> <u>必要文件</u> <u>申請流程</u> <u>以財務贊助者身分申請</u> <u>代表自己的非營利組織申請</u> <u>審核流程</u>

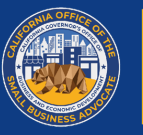

CALIFORNIA Nonprofit Performing Arts Grant Program

APPLICATION PORTAL POWERED BY LENDISTRY